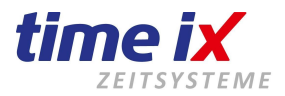

# Bedienerhandbuch TTM BDE Client

Version 3.0.x

Hotline Mo bis Fr 09:00 bis 14:00 Uhr (außer an Feiertagen) Bei Fragen wenden Sie sich an: service@time-ix.com Seite 1 / 47

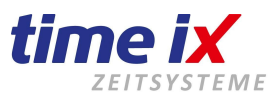

Stand 2018

Wir empfehlen eine Schulung für einen schnellstmöglichen Start in die Zeiterfassung! Natürlich bieten wir auch eine schnelle Installation und Einrichtung der Software an.

# Inhaltsverzeichnis

| Allgemeines                                                    | 4  |
|----------------------------------------------------------------|----|
| 2. Menüpunkte des BDE Client                                   | 9  |
| 2.1 Stammdaten                                                 | 9  |
| 2.1.1 Kunden                                                   | 10 |
| 2.1.2 Kostenstellen und Kostenarten                            | 11 |
| Kostenstellen                                                  | 11 |
| Kostenarten                                                    | 12 |
| 2.1.3 Projektarten                                             | 13 |
| 2.1.4 Projektgruppen                                           | 14 |
| 2.1.5 Fehlercodes                                              | 15 |
| 2.1.6 Arbeitsschritte                                          | 16 |
| 2.1.7 Arbeitspläne                                             | 18 |
| 2.1.8 BDE Konten                                               | 20 |
| 2.1.9 Mitarbeiterqualifikation                                 | 20 |
| 2.1.10 Mitarbeiter Teamverwaltung                              | 22 |
| 2.1.11 Maschinenverwaltung                                     | 23 |
| 2.1.12 Maschinengruppen                                        | 24 |
| 2.1.13 Parameter                                               | 25 |
| TAB Nummernkreise                                              | 25 |
| TAB Drucken/Pfad                                               | 25 |
| 2.1.14 Mandant / Benutzer wechseln                             | 26 |
| 2.2 Bearbeitung                                                | 26 |
| 2.2.1 Projekte                                                 | 26 |
| TAB Projektstammdaten                                          | 28 |
| TAB Arbeitsschritte                                            | 30 |
| TAB Rückmeldungen                                              | 32 |
| TAB Statistik                                                  | 32 |
| TAB Zeichnung                                                  | 33 |
| TAB Kalkulation                                                | 33 |
| Projekteinstellungen im Kontextmenü - Allgemeine Einstellungen | 34 |
| Projekteinstellungen im Kontextmenü - Statistik Einstellungen  | 35 |
| 2.2.2 Fertigungsübersicht                                      | 36 |
| 2.2.3 Abschluss                                                | 37 |
| 2.3 Statistiken                                                | 37 |
| 2.3.1 Auswertungen                                             | 38 |
| 2.3.2 Tageseffektivität                                        | 38 |
| 2.3.2 Tagesverlauf                                             | 39 |
| 2.3.4 Mitarbeiterleistungsgrad                                 | 40 |
| 2.3.5 Fehlzeiten                                               | 40 |

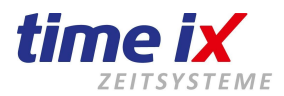

| 2.3.6 Aktive Mitarbeiter        | 41 |
|---------------------------------|----|
| 2.3.7 Projektartenstatistik     | 41 |
| 2.3.8 Kostenstellenstatistik    | 42 |
| 2.3.9 Mitarbeiterzeit pro Monat | 42 |
| 2.3.10 Self Made Statistiken    | 43 |
| 2.4 Leitstand                   | 43 |
| 2.4.1 Projektleitstand          | 44 |
| 2.4.2 Mitarbeiterleitstand      | 45 |
| 2.4.3 Maschinenleitstand        | 46 |
| 2.5 Tools                       | 46 |
| 2.6 Administration              | 47 |
| 2.7 Hilfe                       | 47 |
|                                 |    |

# Impressum

 $\label{eq:programmhersteller und Vertriebsrechte von TOP Time Management und Time iX Programmen Time iX$ 

Heinrich Hagen Poststrasse 6 D-95138 Bad Steben Tel: +49 (0) 92 88 / 405759 1 Internet: www.tx-group.de

#### Allgemeine Hinweise:

Diese Dokumentation wurde mit größter Sorgfalt erstellt. Inhaltliche Fehler können aber nicht ausgeschlossen werden.

Das Handbuch oder Teile dieses Handbuches dürfen in keinerlei Form, auch nicht auszugsweise, ohne unsere vorherige schriftliche Genehmigung reproduziert oder unter Verwendung von elektronischen Hilfsmitteln verarbeitet, vervielfältigt und verbreitet werden.

Die in dieser Dokumentation enthaltenen Angaben können ohne vorherige Ankündigung geändert werden.

Der Autor geht damit keine Verpflichtung ein.

Es wird weitergehend ausdrücklich darauf hingewiesen, dass die in dieser Dokumentation verwendeten Bezeichnungen und Markennamen der jeweiligen Firmen dem allgemeinen Warenzeichen-, Marken- oder patentrechtlichem Schutz unterliegen.

#### Copyrights:

© 2006-2018 Time iX, Bad Steben

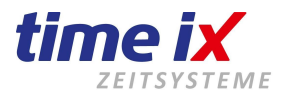

# 1. Allgemeines

#### Einstellung der Berechtigungen, der Menüstruktur und der Favoriten

Alle benutzerspezifischen Einstellungen werden über den Admin Client konfiguriert.

|                                     |                                                   |                                                                        |             |             |        | - |
|-------------------------------------|---------------------------------------------------|------------------------------------------------------------------------|-------------|-------------|--------|---|
|                                     |                                                   |                                                                        |             |             |        | 1 |
| Nummer: Benutzername:<br>1 Standard | Allgemein PZE Client                              | BDE Client Entry Client Info Ab                                        | oteilungen  |             |        |   |
| 2 Hans<br>3 Standard 2              | Nummer:                                           | 1                                                                      | Sprac       | he          | German | • |
|                                     | Benutzername:                                     | Standard                                                               | Sortier     | ung         | Name   | - |
|                                     |                                                   | Neubner, Sebastian                                                     | •           |             |        |   |
|                                     | neues Passwort:<br>neues Passwort<br>wiederholen: |                                                                        |             |             |        |   |
|                                     |                                                   | Einfache Verschlüsselung<br>Passwort ändern                            |             |             |        |   |
|                                     | Art                                               | Berechtigung                                                           | Aufruf      | Bearb.      |        |   |
|                                     | Allgemein                                         | TTM PoC - Programmaufruf                                               | ×           |             |        |   |
|                                     | Allgemein                                         | TTM PoC - PZE Bearbeitung                                              |             | X           |        |   |
|                                     | Allgemein                                         | TTM PoC - BDE Bearbeitung                                              |             |             |        |   |
|                                     | Allgemein                                         | Saldoanzeige                                                           | ×           |             |        |   |
|                                     |                                                   | l Irlaubsanzeige                                                       | X           |             | 1      |   |
|                                     | Allgemein                                         | ondabsanzeige                                                          | 0           |             |        |   |
|                                     | Allgemein<br>Allgemein                            | TTM Admin - Benutzer                                                   | X           | ×           |        |   |
|                                     | Allgemein<br>Allgemein<br>Allgemein               | TTM Admin - Benutzer<br>TTM Admin - Programmaufruf                     | X<br>X<br>X | ×××         |        |   |
|                                     | Allgemein<br>Allgemein<br>Allgemein<br>Allgemein  | TTM Admin - Benutzer<br>TTM Admin - Programmaufruf<br>Listen editieren | X           | ×<br>×<br>× |        |   |

Nähere Informationen dazu siehe im Handbuch Administration.

Sollten Sie Wünsche zur Anpassung der Zugriffe im BDE Client haben, setzen Sie sich bitte mit Ihrem Administrator bzw. Systembetreuer in Verbindung.

Folgende Eckpunkte sind von den Berechtigungen im Admin Client abhängig:

Zugriff auf Mitarbeitergruppen Kennwort zur Anmeldung am Programm Zugriff bzw. Anzeige von erlaubten Programmteilen Änderungen/Bearbeitung in erlaubten Programmteilen Darstellung der Favoriten

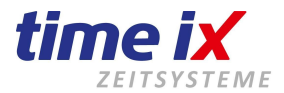

#### Struktur im BDE Client

Der BDE Client besteht in seinem Aufbau aus folgendem Grundmenü

BDE Client - TOP TIME Management - 2.6.100 Stammdaten Bearbeitung Statistiken Leitstand Tools Administration Hilfe

| Stammdaten     | hier werden alle Stammdaten und Vorgaben erfasst                                            |
|----------------|---------------------------------------------------------------------------------------------|
| Bearbeiten     | Funktionen der Bearbeitung wie Nacherfassung, Korrektur und Abschluss von                   |
| Buchungsdaten  |                                                                                             |
| Statistiken    | Auswertungen und Statistiken                                                                |
| Leitstand      | Leitstände / Darstellung der aktuellen Zustände der Projekte, Mitarbeiter, Maschinennutzung |
| Tools          | diverse technische Funktionen des Systems                                                   |
| Administration | Zugriff auf den Admin Client (abhängig von Berechtigungen)                                  |
| Hilfe          | Aufruf von Clienthandbuch im PDF Format                                                     |

#### **Hinweis**

Die im folgenden beschriebenen Programmfunktionen sind nicht immer Bestandteil Ihres erworbenen Programmpakets. Prüfen Sie bitte anhand Ihrer Rechnung/Auftrag welche Funktionen für Sie relevant sind.

|       |           |                                                | Щ. |                            |                            |
|-------|-----------|------------------------------------------------|----|----------------------------|----------------------------|
| eits: | schritt s | suchen                                         |    |                            | Neu<br>Shirkor             |
|       |           | Arbeitsschritte                                |    |                            | Löschen                    |
| 1     | Nr        | Bezeichnung                                    |    |                            | Deaktivie                  |
| -     | 1         | Allgemeine Arbeiten                            |    | 20 <del></del>             | Editoren                   |
|       | 2         | Planen / Zeichnen                              |    | Nummer:                    | 1 Faret                    |
|       | 3         | Saubermachen                                   |    |                            | Allaemaine Arbeiten        |
|       | 8         | Serviceschein                                  |    | Bezeichnung:               |                            |
|       | 10        | Teile bestellen                                |    | Art:                       | ⊙ Sequenziell              |
|       | 11        | Zusammenbau Rechner                            |    | Kostenart:                 | Technik testen             |
|       | 12        | Test und Installation                          |    | Nosienali.                 |                            |
|       | 13        | Örtliche Begehung / Planung Editieren          |    | BDE Konto:                 | Konto 1                    |
|       | 14        | Angebot Erstellen                              |    | Parata and a second        | 1.00                       |
|       | 15        | Teile Einkauf                                  |    | Sollmenge:                 | 1,00                       |
|       | 16        | Kabel ziehen                                   |    | Rüstzeit:                  | 00 00 00 000 Sollmenge Fix |
|       | 17        | Server / Arbeisplätze aufstellen               |    | 0 H X 4 L X                |                            |
|       | 18        | Anschließen und Installieren der Arbeitsplätze |    | Solizeit (hh:mm:ss,ms):    |                            |
|       | 19        | Testläufe                                      |    | Kastonasta 1:              | 99.35.£                    |
|       | 20        | Listen und Scanner einstellen                  |    | Kustensatz T.              | 33,33 6                    |
|       | 21        | Scannen und Zählen                             |    | Kostensatz 2:              | 0,00€                      |
|       | 22        | Inventur verbuchen                             |    | Kostensatz 3:              | 0,00€                      |
|       | 23        | Auswertung                                     |    | Kaatanaata di              |                            |
|       | 55        | MengenAnlage                                   |    | Kustensatz 4.              | 0,00€                      |
|       | 99        | Versand                                        |    | Kostensatz 5:              | 0,00€                      |
|       | 100       | Test AS 1                                      |    | Deeduktiene en weiseren er |                            |
|       | 200       | Test AS 2                                      |    | Produktionsanweisung:      |                            |
|       | 401       | Erform Test                                    |    | arbeite bitte allgemein    | Tauthauth                  |
|       | 611       | Test AS 3                                      |    |                            | laden                      |
|       | 1002      | Fräsen Parallel                                |    |                            | laden                      |
|       | 1003      | Schweißen Parallel                             |    |                            |                            |
|       | 1012      | Schweißen                                      |    |                            |                            |
|       | 1021      | Maschinenschlosserei                           |    |                            | Textbaust                  |
|       | 1022      | Endkontrolle/Fertigmeldung                     |    |                            | speicher                   |

Hotline Mo bis Fr 09:00 bis 14:00 Uhr (außer an Feiertagen) Bei Fragen wenden Sie sich an: service@time-ix.com Seite 5 / 47

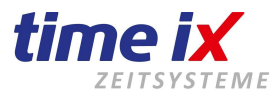

#### Menüführung

Generell rufen Sie in den Time iX Programmmasken das Funktionsmenü wie folgt auf:

- > Oben links neben dem Beenden-Button als Gesamtmenü der aktuellen Bildschirmmaske
- Alternativ in der Bildschirmmaske durch die rechte Maustaste / Kontextmenü das, für die aktuelle Situation nutzbare Menü

#### **Wichtig**

Sie finden alle Funktionen und Voreinstellungen immer im Hauptmenü oben rechts und teils im Kontextmenü, hier jeweils situationsbezogen.

#### Favoriten

Am linken Bildschirmrand sind die für Ihre Anmeldung frei geschaltenen Favoriten (Direktzugriffe) zu sehen. Eine Anpassung erfolgt über den Admin Client.

| BDE Client    | - TOP TIME Ma | anagement - | 2.6.100   |       |                |       |  |
|---------------|---------------|-------------|-----------|-------|----------------|-------|--|
| Stammdaten    | Bearbeitung   | Statistiken | Leitstand | Tools | Administration | Hilfe |  |
| Supportanfra  | ge online     |             |           |       |                |       |  |
| Kunden        |               |             |           |       |                |       |  |
| Kostensteller | n             |             |           |       |                |       |  |
| Projektarten  |               |             |           |       |                |       |  |
| Arbeitsschrit | te            |             |           |       |                |       |  |
| Projekte      |               |             |           |       |                |       |  |
| Rückmeldung   | gen           |             |           |       |                |       |  |
| Auswertunge   | n             |             |           |       |                |       |  |
| Self Made S   | tatist        |             |           |       |                |       |  |

#### Druckfunktionen

Generell finden Sie in jeder Bildschirmmaske bzw. Kontextmenü eine Druckfunktion.

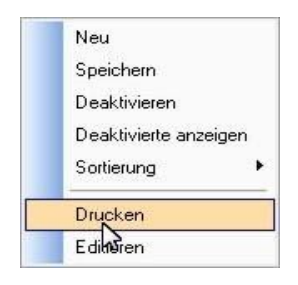

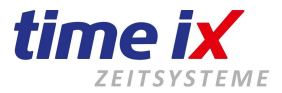

D.h. bereits hier können Sie eine Standardliste bzw. Auswertung zu dem vorliegenden Thema zu Papier geben. Selbstverständlich können Sie jedes Druckformular editieren und somit Optik und Inhalt anpassen. Die Editierfunktion wird über den Admin Client gesteuert.

Allgemeine Statistiken und Listen erhalten Sie unter dem entsprechenden Menüpunkt. Als Formulardesigner wird List&Label verwendet. Sie finden das ausführliche L&L Handbuch im Handbuchverzeichnis als PDF-Dokument.

## Suchen mittels Suchbegriff

| Kunder   | nstamm verwal | ten         |            |   |                   |
|----------|---------------|-------------|------------|---|-------------------|
| müller   | 1             |             |            | Ì |                   |
| Kunden - | Suche         | V 1 P.      | 2765 19865 | _ | Kunden - Anschrif |
|          |               | Kundenliste |            |   |                   |
| KdNr     | Kennung       | Name1       | Name2      | ▲ |                   |

Die Suchfunktion mittels Suchbegriffen durchsucht die laufende Nummer, wie Mitarbeiter- oder Modellnummer und die Bezeichnung, bzw. Namen. Sie können nach vollständigen Begriffen, wie z.B. Namen oder auch nach Begriffsteilen suchen lassen, die sog. Teilstringsuche. Sie müssen keine Wildcards verwenden wenn Sie einen Teilbegriff oder einen Teil einer Nummer suchen.

#### **Beispiel**

Sie suchen einen Mitarbeiter in der Mitarbeiterverwaltung oder ein Projekt in der Projektliste und wissen nur, dass als Namensteil "müller" enthalten ist, wie z.B. Müllermann oder Hausmüller. Dann wird Ihr Suchbegriff einfach *müller* sein. Mit dem Fernglas lösen Sie die Suche aus.

Es werden Ihnen nun alle Mitarbeiter die"müller" im Namen tragen angezeigt.

#### **Hinweis**

Das Fernglas mit dem Pfeil darunter zeigt wieder alle Einträge an.

### Speicherung von Eingaben

Eingaben und Änderungen in einer Eingabemaske müssen generell anschließend gespeichert werden.

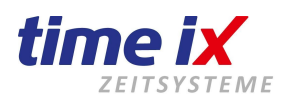

| M | laschin | nenverwaltung   |          |                |                              |               | <b>×</b>  |
|---|---------|-----------------|----------|----------------|------------------------------|---------------|-----------|
|   |         |                 |          |                |                              |               | TE O      |
| 5 |         | Maschinenliste  |          | Grunddaten N   | Maschinen-Info Wartungspläne |               | Speichern |
|   | Nr      | Maschinentyp    | Status 🔺 |                |                              |               | Löschen   |
| + | 1000    | Fräsmaschine 01 | WAP      | 1              |                              | 3             | Loschen   |
|   | 1001    | Bagger klein    | PRO      | Nummer:        | 1000 Anschaffung: 05.08.2008 |               | Drucken   |
|   | 1002    | Multicar 01     | PRO      |                |                              |               |           |
|   | 1003    | Bagger gross    | AUS      | Typ:           | Fräsmaschine 01              | Kostensatz 1: | Editieren |
|   | 1004    | Traktor         | AUS      | Developiikuure |                              | Kostensatz 2: | 10,22€    |
|   | 1552    | xxx             | INA      | Beschreibung:  |                              | Kostensatz 3: | 14.66€    |
|   | 000000  |                 |          |                |                              | Kostensatz 4: | 0.00.6    |
|   |         |                 |          |                |                              |               | 0,00 €    |
|   |         |                 |          | Serien Nr.:    |                              | Kostensatz 5: | 0,00€     |

Hierzu finden Sie im Menü die Funktion Speichern bzw. werden auch beim Verlassen der Bildschirmmaske dazu aufgefordert.

In manchen Bildschirmmasken wird durch eine Änderung bzw. Eingabe eine Bearbeitungsfunktion aktiviert. Diese ist durch die Anzeige eines Speicher Buttons oben neben dem Menübutton ersichtlich. Ohne Betätigung dieses Buttons kann die Maske nicht verlassen werden, es wird ein entsprechender Hinweis ausgegeben.

## Einsatz der BDE, standalone oder im Verbund mit einem ERP System

Die Time iX BDE *TOP TIME Management* kann entweder als eigenständiges System genutzt, oder per Schnittstellen von einem ERP-System (Leitsystem) mit Daten versorgt werden und die erfassten Daten weitergehend an ein solches System zurück übergeben.

### Grundlegendes

Die Mitarbeiterstammdaten werden aus dem Personalzeit-Grundmodul übernommen und müssen deshalb nicht mehr gesondert gepflegt werden.

Die einzelnen Tätigkeiten werden im Time iX BDE System Arbeitsschritt, kurz AS genannt.

Wir sprechen in der BDE von Projekten, je nach Gewerk und hausinterner Bezeichnung kennen Sie diese unter dem Begriff Arbeitsauftrag, Lohnschein, usw.

Für immer wiederkehrende Arbeitsabläufe in Ihren Aufträgen können Sie Arbeitspläne anlegen, denen Sie die entsprechenden AS zuordnen.

Arbeitsschritte und Arbeitspläne müssen in einem Standalone BDE System manuell angelegt werden. In Verbindung mit einem ERP Leitsystem werden diese Stammdaten in der Regel vom vorlaufenden Programmsystem geliefert und automatisch eingepflegt.

## Tipp für den Anfang

Mehr noch als in der PZE gilt in der BDE, dass nichts von alleine kommt. Die Überprüfung der Zeiten in den Projekten ist Grundlage dafür um auf Dauer eine aussagekräftige Projektzeitverwaltung zu bekommen. In der BDE fallen fehlende Zeiten nicht sofort auf, deshalb muss hier genauer kontrolliert und geprüft werden. Prüfen Sie besonders in den ersten Wochen sehr genau die Projektzeiten, um so schneller können Sie reagieren und Problemen in der Erfassung auf die Spur kommen. 2.

#### Was muss zwingend vor einem produktiven Start mit der Time iX BDE angelegt bzw. definiert werden Projektarten, zumindest eine Standartprojektart

Arbeitsschritte, zumindest einen Standartarbeitsschritt

nur bei Verwendung von Kostenstellen: Kostenstellen / Kostenarten / Arbeitsweise der Kostenstellen

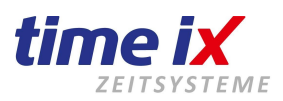

# 2. Menüpunkte des BDE Client

# 2.1 Stammdaten

Um mit dem BDE System starten zu können, müssen zunächst diverse Stammdaten angelegt werden.

| 🖫 BDE Client | - TOP TIME Ma            | nagement -  | 2.6.100   |       |                |       |
|--------------|--------------------------|-------------|-----------|-------|----------------|-------|
| Stammdaten   | Bearbeitung              | Statistiken | Leitstand | Tools | Administration | Hilfe |
| Kunden       |                          |             |           |       |                |       |
| Kostenste    | ellen                    |             |           |       |                |       |
| Projektar    | t <mark>e</mark> n       |             |           |       |                |       |
| Projektgr    | r <mark>uppen</mark>     |             |           |       |                |       |
| Fehlerco     | des                      |             |           |       |                |       |
| Teamver      | waltung                  |             |           |       |                |       |
| Arbeitssc    | hritte (AS)              |             |           |       |                |       |
| Arbeitspl    | äne (AP)                 |             |           |       |                |       |
| BDE Kont     | ten                      |             |           |       |                |       |
| Mitarbeit    | erqualifikation          |             |           |       |                |       |
| Maschine     | enverwaltung             |             |           |       |                |       |
| Maschine     | eng <mark>rup</mark> pen |             |           |       |                |       |
| Paramete     | er                       |             |           |       |                |       |
| Mandant      | : / Benutzer we          | chseln      |           |       |                |       |
| Ende         |                          |             |           |       |                |       |
|              |                          |             |           |       |                |       |

Hotline Mo bis Fr 09:00 bis 14:00 Uhr (außer an Feiertagen) Bei Fragen wenden Sie sich an: service@time-ix.com Seite 9 / 47

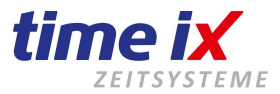

Die notwendigen Vorarbeiten sind bei einer Standalone Variante umfangreicher, da alle Stammdaten manuell gefüllt werden müssen. In Verbindung mit einem verlinkten ERP System können viele Stammdaten aus dem ERP System gefüllt werden. Welche Daten übergeben werden können hängt von Ihrem ERP System ab. Die Time iX BDE kann alle ihre Stammdaten über die BDE Schnittstelle einlesen, bzw. auch ändern.

Alle Mitarbeiterdaten incl. derer Zuordnungen aus der PZE , wie Abteilungen usw. stehen natürlich aus dem Time iX PZE Client zur Verfügung.

In der BDE müssen ausschließlich die projektbezogenen Informationen als Stammdaten angelegt werden. Bei einer relativ kompakten Nutzung der BDE müssen mindestens folgende Stammdaten angelegt werden

- Projektarten
- AS/Arbeitsschritt

#### 2.1.1 Kunden

Das Time iX BDE System besitzt eine eigene Kundenverwaltung.

| Mundenstamm verwa                                                                                                    | alten                                                                                                    | _ <b>A</b> (A, | ] | Kunden - Ans                                                                       | chrift Hinweise aktuelle Projekte                                                                                | 1                                                                                                    |
|----------------------------------------------------------------------------------------------------|----------------------------------------------------------------------------------------------------|----------------|---|------------------------------------------------------------------------------------|----------------------------------------------------------------------------------------------------|----------------------------------------------------------------------------------------------------|
| KdNr     Kennung       Adler       Atos GmbH       Nagy       MBS       SEE       SIDUG GmbH       TEC artec       -3604       ADR AG       J0-3649       addLAN       J2-3650       perfekter halt       J3-3651       Zuber       J4-3652       KK-Rohrbieget       J9-3657       BN       I0-3658       OFM       I4-3662       Fleigeno       I7-3665       KPC Kirschner       I8-3666       Eschenbacher | Name1<br>Adler<br>Atos Auto-Teile<br>Denis Nagy<br>MBS<br>SEE Ingenieure<br>SIDUG GmbH &<br>TEC artec GmbH<br>Advanced Digital<br>Fuchs<br>addLAN<br>Perfekter halt<br>Zuber Betonwerk<br>KK-Rohrbiegetech<br>BN<br>OFM<br>Fleigeno<br>KPC Kirschner<br>Eschenbacher<br>Ch. Borchard | Name2          |   | Kunden Nr<br>Kennung<br>Anrede<br>Name1<br>Name2<br>Strasse<br>Land/PLZ<br>Wohnort | Aufnahme<br>Adler<br>Firma<br>Adler Elektrotechnik GmbH & Co.<br>Kahler Straße 8<br>D 63791<br>Karlstein am Main | Telefon Nr 1 + 2         06188990505         Image: Constraint of the second second sec |

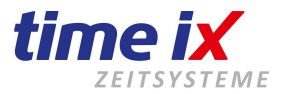

Neben der allgemeinen Kundenanschrift sowie diversen Kontaktdaten können Sie persönliche Infos/Hinweise hinterlegen. Weitergehend werden aktive Projekte die dem Kunden zugeordnet sind im entsprechenden Tab angezeigt.

Die Kundenzuordnung zu den Projekten bewirkt vorrangig in den Statistiken eine kundenbezogene Auswertung und gibt Ihnen schnell einen Eindruck des Auftragsvolumens der einzelnen Kunden. Natürlich können in den Auswertungen diese Kundenergebnisse gegenüber gestellt werden und somit Favoriten bzw. Ranglisten erzeugt werden.

Eine Kundenzuordnung zum Projekt hat keinen direkten Einfluss auf das Verhalten des Projektes im Bezug auf Bearbeitbarkeit o.ä.

In Anbindung an ein ERP System kann die Kundenverwaltung über die Schnittstelle bedient werden.

#### 2.1.2 Kostenstellen und Kostenarten

Diese Funktion stellt ein Modul dar und ist abhängig von der erworbenen Programmlizenz nutzbar.

Ein BDE System stellt in der Regel die Grundlage für eine Kostenstellenrechnung. D.h. die hier erfassten Istzeiten von Mitarbeitern und Maschinen bilden die Basis der Kostenstellenrechnung. So wird der Arbeitsschritt, meistens die Kostenart, also "was mache ich", somit die Tätigkeit sein. Die Kostenstelle dagegen kann im System unterschiedlich interpretiert werden.

#### Kostenstellen

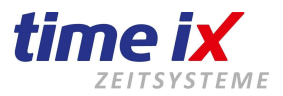

| Kostenste       | ellen                                      |                    | <b>—</b> ×                  |
|-----------------|--------------------------------------------|--------------------|-----------------------------|
|                 |                                            |                    | 1                           |
| Kostenträger:   | Test Programmierung                        |                    |                             |
| <b>⊙</b> Koster | nstellenzuordnug in Projekten              | O Kostenstellenzud | ordnug in Kostenarten       |
| Kostenstelle    | n Kostenarten                              |                    |                             |
|                 |                                            |                    |                             |
| Nummer          | Bezeichnung<br>Programmierung1             | Nummer:            | 500                         |
| 501             | Vertrieb                                   |                    |                             |
| 502             | Technik                                    | Bezeichnung:       | Programmierung1             |
| 503             | Hotline                                    |                    |                             |
| 511             | 511 Vof. Stahl (pressen, biegen, strahlen, | Lohnkostensatz:    | Lohnkostensatz 1 💽          |
| 900             | A                                          |                    |                             |
| 901             | F                                          |                    |                             |
| 902             | В                                          |                    |                             |
| 903             | E1                                         |                    |                             |
| 904             | G1                                         |                    |                             |
| 905             | 0                                          |                    |                             |
| 6113            | Gehalt                                     |                    |                             |
|                 |                                            | Autopause          | 🔲 Automatischer Pausenabzug |

Entweder stellt das Projekt die Kostenstelle dar (Variante 1), oder die Kostenstelle wird über die Tätigkeit, also Kostenart, zum Arbeitsschritt definiert (Variante 2).

Wenn mit Baugruppenfertigungsaufträgen, Lohnscheinen o.ä. gearbeitet wird, ergibt sich in der Regel eine Struktur nach Variante 1, wie folgende Beispiele darstellen.

Projekt: Baugruppe Steuerungseinheit = Kostenstelle Elektrowerkstatt

Projekt: Baugruppe Kranaufbau = Kostenstelle Metallbau

Alternativ kann in Projekten die mehrere Arbeitsschritte und somit Kostenstellen beinhalten, die Kostenstelle über die Kostenart, die wiederum dem Arbeitsschritt zugeordnet ist, abgebildet werden (Variante 2).

So z.B.:

- > schweißen = Kostenarten Schweißarbeiten = Kostenstelle Metallbau/Schweißerei
- > lackieren = Kostenart Lackierarbeiten = Kostenstelle Lackiererei

Zur Nutzung der Kostenstellenerfassung muss daher vorab diese grundsätzliche Einstellung vorgenommen werden:

Wählen Sie bitte "Kostenstellenzuordnung in Projekten" oder "Kostenstellenzuordnung in Kostenarten" und speichern diese Grundsatzeinstellung mit der daneben gezeigten Diskette ab.

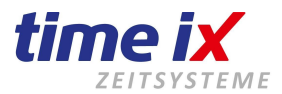

Beachten Sie bitte unbedingt, dass diese Einstellung *nach der Anlage eines ersten Projektes nicht mehr änderbar ist.* Ein gemischter Betrieb innerhalb des Systems ist nicht möglich und wäre praktisch auch nicht sinnvoll.

Sie werden in Ihrem Betrieb immer generell nach Variante 1 oder 2 vorgehen.

Nach der Einstellung der Kostenstellenzuordnung können Sie die in Ihrem Betrieb und Ihrer externen Kostenstellenrechnung vorhandenen Kostenstellen anlegen.

Sie haben die Möglichkeit diesen Kostenstellen einen Lohnkostensatz zuzuordnen.

Dies ist nicht notwendig solange mit einem festen Kostensatz in der Kostenstellenrechnung gearbeitet wird. Werden je nach Mitarbeitereinsatz unterschiedliche Kostensätze in der Rechnung zu Grunde gelegt, so können Sie dem durch die Zuordnung von bis zu fünf verschiedenen Sätzen gerecht werden.

Diese fünf Kostensätze finden sich auch in der Mitarbeiterverwaltung wieder. Hier können Sie diese Sätze mit Beträgen versehen. Somit kann letztendlich in der Auswertung entweder die Kostenstelle in bis zu fünf verschiedene Kostenebenen gesplittet werden bzw. bei hinterlegten Kostensätzen direkt in Beträgen ausgewertet werden.

#### **Wichtig**

Nach Anlage aller Kostenstellen muss im PZE Client → Mitarbeiterverwaltung zwingend eine Stammkostenstelle pro Mitarbeiter zugeordnet werden. Damit können Arbeitszeiten, die ohne Kostenstellenzuordnung anfallen, zumindest der Stammkostenstelle zugeschrieben werden.

Werden keine Stammkostenstellen definiert, könnten in einer Auswertungen Leerlaufzeiten entstehen die dann in der Rechnung fehlen und somit die gesamte Kostenstellenrechnung verfälschen.

#### **Hinweis**

Stammkostenstellen werden in der Kostenstellenverwaltung nicht besonders gekennzeichnet. Natürlich können Sie in der Bezeichnung, sowie durch eine strukturierte Organisation der Kostenstellen Nummernkreise, eine Unterteilung in Kostenstellen und Stammkostenstellen durchführen.

#### Kostenarten

| Kostenstel    | len                                                | ×                                      |
|---------------|----------------------------------------------------|----------------------------------------|
|               |                                                    |                                        |
| Kostenträger: | Test Programmierung                                |                                        |
|               | stellenzuordnug in Projekten                       | O Kostenstellenzuordnug in Kostenarten |
| Kostenstellen | Kostenarten                                        |                                        |
| Nummer        | Bezeichnung                                        | Nummer:                                |
| 1             | Programmierung testen<br>Programmierung entwickeln |                                        |
| 3 1           | Fechnik Install                                    | Bezeichnung: Programmierung testen     |
| 4 1           | Fechnik testen                                     |                                        |
|               |                                                    |                                        |

Durch die Kostenstelle wird zunächst nur definiert, dass die Tätigkeit stattfindet. Sie wissen bis dahin noch nicht was der Mitarbeiter auf der Kostenstelle ausgeführt hat.

Dazu definieren Sie bitte ergänzend die Kostenarten. Die Kostenarten werden in der Arbeitsschrittverwaltung (AS) diesen zugeordnet.

#### <u>Beispiel</u>

Die Kostenart "Fahrzeug lackieren" ist in der Arbeitsschrittverwaltung den folgenden AS zugeordnet:

Hotline Mo bis Fr 09:00 bis 14:00 Uhr (außer an Feiertagen) Bei Fragen wenden Sie sich an: service@time-ix.com Seite 13 / 47

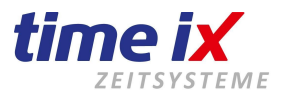

grundschleifen spachteln feinschleifen grundieren lackieren

Bei der Einstellung "Kostenstellenzuordnung in Kostenarten" (siehe vorherige Beschreibung) ist das Feld der Kostenstellenzuordnung in der Kostenartmaske aktiv. Wählen Sie in diesem Fall auf welcher Kostenstelle diese Kostenart erbracht wird.

#### 2.1.3 Projektarten

Die Projektarten ermöglichen es die Projekte nach verschiedenen Kriterien zu selektieren.

| Kiirzəl | Projektart          | L obnestz |
|---------|---------------------|-----------|
| NEU     | Neubau              | 1         |
| REP     | Reparatur           | 1         |
| AEN     | Änderung 6          | 1         |
| AW      | Arbeitsvorbereitung | 1         |
| TES     | Neue Projektart     | 1         |
| NEW     | Neue Projektart     | 1         |

So können z.B. Unterscheidungen getroffen werden wie: Reparaturen Neubau Garantiearbeiten

D.h. Sie können in den Auswertungen für einen Zeitraum alle Garantiearbeiten auswerten, oder auch die Garantiearbeiten pro Auftraggeber, oder Garantiearbeiten pro Mitarbeiter, usw.. Es ergeben auf Grundlage solcher Projektdefinitionen viele Kombinationsmöglichkeiten in den Auswertungen die Ihnen bereits erste Aussagen über die Effektivität Ihres Betriebes ermöglichen und das noch ohne in Mitarbeiterdetails wie Soll/Ist Analysen einzusteigen.

#### **Wichtig**

Da bei der Projektanlage zwingend eine Projektart zugeordnet wird, ist es wichtig dass zumindest eine "Standartprojektart" existiert. Ohne Zuordnung von Projektarten in den Projekten ist keine projektbezogene Auswertung möglich.

#### 2.1.4 Projektgruppen

Projektgruppen sind als Übergruppierung zu den Projekten/Fertigungsaufträgen zu sehen.

Hotline Mo bis Fr 09:00 bis 14:00 Uhr (außer an Feiertagen) Bei Fragen wenden Sie sich an: service@time-ix.com Seite 14 / 47

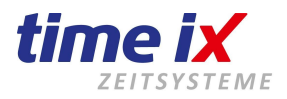

| 🏴 Projekte | gruppen        |                 |                                       |
|------------|----------------|-----------------|---------------------------------------|
|            |                |                 |                                       |
| Nummer     | Bezeichnung    |                 |                                       |
| 10         | Programmierung |                 |                                       |
| 20         | Vertrieb       |                 |                                       |
| FO         | Test           |                 |                                       |
| 55         | mtm            | Gruppennummer   | 20                                    |
| 208002     |                |                 |                                       |
| 208007     |                | Bezeichnung     | Vertrieb                              |
| 1000       | test bde       | 1               |                                       |
| 76         | TEST GRP       | Kundenzuordnung |                                       |
|            |                | -               | · · · · · · · · · · · · · · · · · · · |

Es wird sozusagen eine übergeordnete Ebene erzeugt.

Eine Projektgruppe kann ein Kundenauftrag sein, der sich in den Projekten zu verschiedenen Projekten/Fertigungsaufträgen zu diesem Kundenauftrag verzweigt.

#### **Beispiel**

Es gibt einen Kundenauftrag über eine Maschine "XY".

Für die Fertigung der Maschine "XY" werden dann verschiedene Projekt/Fertigungsaufträge angelegt, wie z.B.: Auftrag Untergestellbau

Auftrag Aufbau Auftrag Steuereinheit Auftrag Hydraulikeinheit

Meistens wird daher die Projektgruppe nur in Zusammenhang mit einem externen ERP System genutzt, da eine manuelle Pflege mit entsprechendem Aufwand verbunden ist, und ohne Zusammenspiel mit einem ERP System keinen direkten Nutzen ergibt.

Ein solches Vorlaufsystem / ERP System wird dann die Projektgruppe automatisch füllen und in den anhängenden Projekten zuordnen.

Bereits in der Projektgruppe ist eine Kundenzuordnung möglich, die dann bei der Zuordnung zum Projekt/Fertigungsauftrag automatisch auch dort den richtigen Kunden zuweist.

Natürlich muss diese Kundenadresse im BDE System enthalten sein, bzw. auch mit dem ERP System übergeben werden.

#### 2.1.5 Fehlercodes

Fehlercodes werden bei den Rückmeldungen der Fertigungszeiten verwendet.

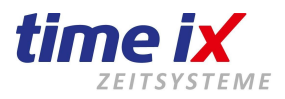

| <sup>™</sup> Co | deverwaltu | ung             |     |                   | ×                    |
|-----------------|------------|-----------------|-----|-------------------|----------------------|
| - Fabl          | araada aya | han (           | AL_ |                   |                      |
| ren             | ercode suc | Codeliste       |     |                   |                      |
|                 | Code       | Bezeichnung     |     |                   | Aktiv 👗 Deaktivieren |
|                 | SZB        |                 |     |                   |                      |
|                 | MEN        | Material Ende   |     | Code:             | FFG                  |
|                 | CND        | Chef war net da |     | Rezeichnung:      |                      |
|                 | HAW        | Hallo Welt      |     | bezeichnung.      |                      |
|                 | FFG        |                 |     | <del></del>       |                      |
|                 | MEN        |                 |     | Art des Codes:    | ⊙ Fehlercode         |
|                 |            |                 |     |                   | O Infocode           |
|                 |            |                 |     | Code Beschreibung | g;                   |
|                 |            |                 |     |                   | <u>^</u>             |
|                 |            |                 |     |                   |                      |
|                 |            |                 |     |                   |                      |

Hierbei wird unterschieden zwischen Fehlercodes und Infocodes.

Fehlercodes sind ein Hinweis, dass die damit verbundene Arbeitszeit aus Gründen wie fehlerhaftes Material o.ä. zusätzlich zur veranschlagten oder normal üblichen Zeit benötigt wurde, so z.B. Oberflächen nachbearbeiten

Schweißnaht nachziehen

Infocodes sind als reiner Hinweis zu sehen, und begründen keinen zusätzlichen Zeitaufwand. Verwenden Sie einen Infocode um der Arbeitsvorbereitung und dem Controlling zu signalisieren, dass z.B. ein Fertigungsmaß zwar noch in der Toleranz jedoch schon grenzwertig ist. Diese Infos können zur internen Qualitätssicherung dienen. Z.B.

Oberflächenschicht grenzwertig Bohrung an max. Toleranz Bohrung an min. Toleranz

Wird im Rückmeldesystem eine Zeit ohne weitere Angabe von Codes gestempelt, so gilt diese als normaler Arbeitswert. Sozusagen ohne besondere Vorkommnisse, also der Normalfall.

#### 2.1.6 Arbeitsschritte

Arbeitsschritte sind im einzelnen die Tätigkeiten des Projektes.

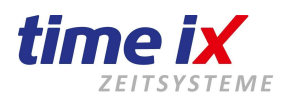

| De   | itssenin   |                                                |   |                                 |                                             |               |
|------|------------|------------------------------------------------|---|---------------------------------|---------------------------------------------|---------------|
| C    |            | AA [                                           |   |                                 |                                             | 1             |
| eita | sschritt s | suchen                                         |   |                                 |                                             |               |
|      |            | Arbeitsschritte                                |   |                                 |                                             |               |
|      | Nr         | Bezeichnung                                    |   |                                 | Aktiv                                       | 💢 Deaktiviere |
| Γ    | 1          | Allgemeine Arbeiten                            |   | 2                               |                                             |               |
| T    | 2          | Planen / Zeichnen                              |   | Nummer:                         | 1 Farbe:                                    |               |
| Γ    | 3          | Saubermachen                                   | 1 | Perojohnung:                    | Allaemeine Arbeiten                         |               |
| Γ    | 8          | Serviceschein                                  |   | Bezeichnung.                    |                                             |               |
| Γ    | 10         | Teile bestellen                                | 1 | Art:                            | <ul> <li>Sequenziell () Parallel</li> </ul> |               |
|      | 11         | Zusammenbau Rechner                            |   | Kostenart:                      | Technik testen 🔹                            |               |
|      | 12         | Test und Installation                          |   | PDE Kontor                      | V                                           |               |
|      | 13         | Örtliche Begehung / Planung                    |   | BDE Nonto:                      | Konto I                                     |               |
|      | 14         | Angebot Erstellen                              |   |                                 | 1.00                                        |               |
|      | 15         | Teile Einkauf                                  |   | Sollmenge:                      |                                             |               |
|      | 16         | Kabel ziehen                                   |   | Rüstzeit:                       | 00 00 0 000                                 | limenge Fix   |
|      | 17         | Server / Arbeisplätze aufstellen               |   | C - Partit (Islamman and )      |                                             |               |
|      | 18         | Anschließen und Installieren der Arbeitsplätze |   | Solizeit (nn:mm:ss,ms).         |                                             |               |
|      | 19         | Testläufe                                      |   | Koetaneatz 1.                   | 99.35.€                                     |               |
|      | 20         | Listen und Scanner einstellen                  |   | Nusicinadiz 1.                  | 00,000                                      |               |
|      | 21         | Scannen und Zählen                             |   | Kostensatz 2:                   | 0,00€                                       |               |
|      | 22         | Inventur verbuchen                             |   | Kostensatz 3:                   | 0,00€                                       |               |
|      | 23         | Auswertung                                     |   | Kostensatz A:                   | 0.000                                       |               |
|      | 55         | MengenAnlage                                   |   | NUSICIISALZ 4.                  | U,UU &                                      |               |
|      | 99         | Versand                                        |   | Kostensatz 5:                   | 0,00€                                       |               |
| L    | 100        | Test AS 1                                      |   | Des de la tiene en musica anera |                                             |               |
|      | 200        | Test AS 2                                      |   | Produktionsanweisung.           |                                             | 1             |
| L    | 401        | Erform Test                                    |   | arbeite bitte aligemein         |                                             | Tauthaustair  |
|      | 611        | Test AS 3                                      |   |                                 |                                             | laden         |
| L    | 1002       | Fräsen Parallel                                |   |                                 |                                             | 10001         |
|      | 1003       | Schweißen Parallel                             |   |                                 |                                             |               |
| L    | 1012       | Schweißen                                      |   |                                 |                                             |               |
|      | 1021       | Maschinenschlosserei                           |   |                                 |                                             | Textbausteir  |
| L    | 1022       | Endkontrolle/Fertigmeldung                     |   |                                 |                                             | speichern     |
|      | 1023       | Flachschleifen Parallel                        | • |                                 |                                             |               |

Der Begriff Arbeitsschritt ist bei Ihnen eventuell auch als Arbeitsgang bekannt.

Es handelt sich dabei um einen elementaren Bestandteil des späteren Projektes. Ohne Arbeitsschritt gibt es auch keine Buchungsmöglichkeit auf dem Projekt, da immer auf einen Arbeitsschritt gebucht werden muss. Stellen die Projekte in Ihrem Einsatzfall jeweils einen Lohnschein dar, dann muss zumindest ähnlich der Projektart ein Standart-Arbeitsschritt existieren der dem Projekt (Lohnschein) bei der Neuanlage automatisch zugeordnet werden kann.

Ein BDE System wird im Lohnschein Modus meist durch eine vorgestelltes ERP System bedient, d.h. diese automatische Lohnscheinanlage mit einem Standard Arbeitsschritt wird in diesem Fall von der Schnittstelle gesteuert.

#### Der Aufbau eines Arbeitsschritts (in Kurzform AS):

Ein Arbeitsschritt besteht im Mindesten aus einer Nummer und einer Bezeichnung. Die AS Nummer ist maximal 3 stellig und ausschließlich nummerisch.

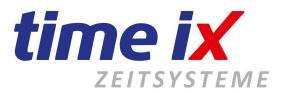

Für die Darstellung in Auswertungen und Verläufen kann auch ein Farbcode zugeordnet werden. Klicken Sie hierzu einfach doppelt auf das Farbfeld, es öffnet sich danach die Farbauswahl.

Die Auswahl "Sequenziell oder Parallel" ist eine sehr wichtige Grundeinstellung bzw. Auswahl des AS-Typs. Sie legen damit eine wesentliche Verhaltensweise des AS bei der späteren Buchung am Projekt fest.

Ein sequenzieller AS eines Mitarbeiters kann niemals gleichzeitig mit einem weiteren AS laufen. D.h. wird ein sequenzieller AS angestempelt werden automatisch eventuell bis dahin offene AS des Mitarbeiters beendet, egal welchen Typ diese hatten. Beispiel AS:

Steuerungsprogrammierung Handschweißen Handfräsen

Ein paralleler AS kann neben weiteren parallelen AS angestempelt werden. Maschinenüberwachung Maschinenfräsen Maschinenerodieren

Dieses Verhalten ist natürlich immer mitarbeiterbezogen zu sehen. Selbstverständlich können im System bzw. auf einem Projekt verschiedene Mitarbeiter mit sequenziellen AS angemeldet sein. Ebenso können verschiedene Mitarbeiter auf einem Projekt mit dem gleichen AS angemeldet sein. Von Mitarbeiter zu Mitarbeiter gibt es somit keine Ausschlüsse.

Ein typischer Einsatz des parallelen AS ist im Mehrmaschinenbetrieb gegeben. Tätigkeiten die zur reinen Maschinenführung/Überwachung dienen werden in der Regel als parallele AS angelegt.

Diese Typisierung eines AS kann später nicht projektbezogen geändert werden, ein paralleler AS bleibt ein paralleler AS.

Sofern Sie die Time iX BDE mit einer anhängenden Kostenstellenauswertung bzw. -rechnung betreiben, können Sie hier die entsprechende Kostenart zuordnen. Sie wählen aus den in den Stammdaten angelegten Kostenarten, siehe hierzu die Kostenstellen / Kostenarten Stammdaten

Bis hierher sind die Mindestangaben für einen AS getätigt. Alle weiteren Angaben dienen einem ausgedehnteren Einsatz des BDE Systems, bei dem es um Soll/Ist Vergleiche, Leistungslohnerfassung usw. geht.

#### Sollvorgaben

Um Leistung zu erfassen muss natürlich eine Vorgabe existieren.

Das können Sie im Weiteren der AS Stammdaten verwalten.

Diese folgenden Vorgabewerte können natürlich von Projekt zu Projekt variieren und jeweils während der Projektzuordung angepasst werden.

Im Verbund mit einem ERP System erhält die Time iX BDE diese Vorgabewerte natürlich aus der Kalkulation zum Projekt übergeben.

Bei diversen Fertigungen wie z.B. Spritzgussverfahren (Nesterfertigung) können pro AS auch andere Stückzahlen als die Menge 1 vorgegeben werden, da pro Vorgang z.B. 10 Teile gegossen werden. Somit können Sie im Mengenfeld eine Mengenzahl vorgeben die im Projekt dann als Ergebnis pro 1x diesen AS erwartet wird. Durch den Schalter Sollmenge fix kann diese Vorgabe im Projekt festgeschrieben werden. Ein Beispiel wäre die Festschreibung der Menge 1 bei Arbeitsschritten wie Versandvorbereitung oder Endkontrolle. Egal wieviel Stück gefertigt wurden, es gibt für diesen Fertigungsauftrag nur einen Versand bzw. es wird eben die kpl. Ware in einem Vorgang in der Endkontrolle geprüft. Also auch wenn im Projekt die zu fertigende Stückzahl geändert wird, z.B. erhöht wird, es ändert sich die Menge 1 für den Versand bei fixierter Menge nicht.

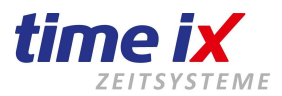

Bei AS, die eine Rüstung der Fertigungsmaschine hervorrufen wird in der Regel die Rüstzeit zum AS erfasst. Bei der Stemplung am Terminal wird dann der Mitarbeiter den AS abrufen und die Kennung Rüstzeit anstempeln. Wenn die Maschine gerüstet ist und das Material zur Fertigung eingelegt wird, wird der Mitarbeiter am Terminal den AS als Fertigungsmeldung anmelden. Die rückgemeldeten Rüst- und Fertigungszeiten werden dann auch gezielt den entsprechenden Vorgabewerten gegenüber gestellt. Das ist die übliche Vorgehensweise in der Einzelfertigung wie Maschinenbau, Formenbau usw.

#### **Hinweis**

Im Gegensatz zur Rüstung einer Maschine für einen Arbeitsgang wird bei Maschinen die in der Serienfertigung eingesetzt sind, die Rüstung als gesonderter AS angelegt und vom Mitarbeiter entsprechend angestempelt. Die Rüstzeitvorgabe und Rüstzeitrückmeldung wird dann als ganz normaler AS verwaltet und kann natürlich auch gezielt ausgewertet werden.

#### Kostensätze für interne Berechnung/Analysen/Kalkulationen

Sofern BDE intern Kosten als Beträge hoch gerechnet werden sollen, müssen dem natürlich Kostensätze zugrunde gelegt werden. In der Regel wird auf die fünf Kostensätze des Mitarbeiters, siehe PZE Mitarbeiterverwaltung. Sollten Mitarbeiter unabhängige Kosten Ihren Berechnungen zugrunde gelegt werden, so können Sie alternativ hier im AS bis zu fünf verschieden Sätze hinterlegen.

Warum diese fünf Kostensätze? Sie können diese Sätze frei nach Ihren Vorgaben nutzen, z.B. Kostensatz 1 ist der Regelsatz für Arbeiten mit diesem AS, Kostensatz 2 ist der Satz für Arbeiten in Zuschlagszeiten wie Nachtarbeit o.ä.. Diese Basissätze können in Auswertungslisten und Übergabedateien eingebunden werden. Die Firma Time iX erstellt Ihnen daraus Ihre Auswertungen entsprechend Ihren Vorgaben. Sprechen Sie dazu mit Ihrem persönlichen Kundenbetreuer.

#### Texte / Produktionsanweisungen

Sie können im Textfeld zu dem AS einen Hinweistext hinterlegen. So z.B. Fertigungshinweise, oder Hinweise die bei der Arbeit an bestimmten Fertigungsmaschinen in Verbindung mit diesem AS zu beachten sind. Greifen Sie dazu bei Bedarf auch auf von Ihnen vorbereitete Textbausteine zurück, die Sie in das Textfeld laden können. Bei Anbindung an ein ERP System können bei der Einlastung des Projektes diese Hinweistexte individuell gefüllt werden.

#### **Wichtig**

Ein AS kann nicht gelöscht, sondern nur deaktiviert werden. Hierzu finden Sie in der Maske einen Button zur Deaktivierung. Natürlich können Sie einen deaktivierten AS wieder aktivieren. Nutzen Sie hierzu das Kontextmenü.

Der Grund für diese Vorgehensweise ist, dass ein AS auch über Jahre hinweg, selbst wenn er in dieser Form nicht mehr angewandt wird, noch ausgewertet werden kann.

#### 2.1.7 Arbeitspläne

Unter Arbeitspläne (Kurzform AP) können Sie die vorhandenen Arbeitsschritte in Gruppen zusammenfassen, also Arbeitsabläufe, somit Pläne erstellen. Insbesondere in der Anlage des Projektes sind Arbeitspläne hilfreich und erleichtern, bzw. beschleunigen die Anlage der AS im Projekt.

#### Die Zuordnungen in den Arbeitsplänen

Die Arbeitspläne zeigen einen Arbeitsablauf oder eben Arbeitsplan an. Beispiel aus Abbildung: Der AP Produktion beinhaltet die AS

| M Ark | beitspläne verwalten | (E |
|-------|----------------------|----|
|       |                      |    |
|       | Arbeitsplan Liste    |    |

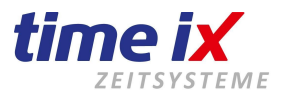

Maschinenvorbereitung Werkstück vorbereiten CNC programmieren Programmanlauf Programmüberwachung.

Wie beim AS können Sie auch hier einen Standard Hinweistext zum vergleichbaren Zweck anlegen. Bei der Neuanlage eines Projektes können Sie dann den AP oder natürlich auch mehrere APs laden. Natürlich kann im Projekt zu einem AP auch ein oder mehrere AS geladen werden.

#### 2.1.8 BDE Konten

BDE Konten können für die Sammlung manuell zugeordneter Daten genutzt werden.

| 💾 BDE Konten                                     |                                                                     |                               |  |
|--------------------------------------------------|---------------------------------------------------------------------|-------------------------------|--|
| Nr Be:<br>1 Konto 1<br>2 Sonderko<br>3 Nachtarbe | zeichnung<br>nto<br>eit<br>Bezeichnung:<br>Kostensatz 1:<br>Lohnart | 1<br>Konto 1<br>10,56 €<br>10 |  |

Es gibt System intern keine verbindliche Zuordnung dieser Sammelkonten. D.h. über diese "Brücke" kann Ihnen Ihr Time iX Systembetreuer einen Weg "bauen" für firmenspezifische Anforderungen die über die üblichen Wege in einer BDE nicht realisierbar sind.

So können z.B. manuelle Zuschlagsbuchungen bei Zeitwertverteilung aus dem Programmmodul PoC (Point of Communication / Virtuelles Terminal) darüber realisiert werden.

#### 2.1.9 Mitarbeiterqualifikation

Die Zuordnung von Mitarbeiterqualifikationen kann Ihnen in der Produktionssteuerung eine Vorauswahl der offenen AS zu den Mitarbeitern ermöglichen.

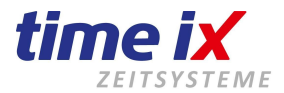

Diese Vordefinition ist ausschließlich für die Planung und Steuerung sinnvoll einsetzbar. Sofern Sie mit keinem Produktionsplanungssystem aus Ihrem ERP arbeiten ist eine Definition von Mitarbeiterqualifikationen nicht notwendig.

Legen Sie zunächst aus Ihrem Betriebsablauf sinnvolle Qualifikationsklassen an. Beispiele siehe im Bild links. Dazu können Sie im Textfeld auch eine ausführlichere Beschreibung angeben. Diese dient ausschließlich Ihrer Information und wird derzeit Programm intern noch nicht weiter verwendet. Danach ordnen Sie den Qualifikationsklassen die entsprechenden Tätigkeiten aus der Arbeitsschrittverwaltung zu.

Als letztes werden dann die Mitarbeiter zugeordnet. Sie haben hier die Möglichkeit den Mitarbeiter als Kernqualifikation oder als Fachqualifikation zuzuordnen. Die Unterschiede erklären sich wie folgt:

Die Kernqualifikation sollte die Tätigkeiten darstellen, die der hauptsächlichen Eignung des Mitarbeiters entsprechen. Also somit der kostenmäßig effektivste Einsatz des Mitarbeiters. Als weitere, sozusagen untergeordnete Qualifikation gibt es dann eventuell noch Einsatzmöglichkeiten im Betrieb für die er zwar überqualifiziert ist, die er jedoch bei Arbeitsmangel in seiner Kernqualifikation weitergehend ausführen kann.

#### **Hinweis**

Ein Mitarbeiter ist mehreren Qualifikationsklassen zuordbar. Jedoch pro Klasse immer nur als Kern- oder Fachqualifikation, oder garnicht.

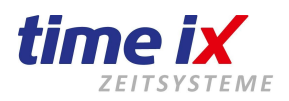

| 🗂 Mitarbeite | erqualifikation        |                 |                   |                   | ×                  |
|--------------|------------------------|-----------------|-------------------|-------------------|--------------------|
|              |                        |                 |                   |                   |                    |
| Nr           | Bezeichnung            |                 |                   |                   |                    |
| 1            | Testqualifikation      |                 |                   |                   |                    |
| 2            | Frasmaschinenbedienung | 10              |                   |                   |                    |
| 3            | Staplerschein          | Nummer:         | 1                 |                   |                    |
| 4            |                        | Destil          | Testeuslifikation |                   |                    |
| 5            | LKW-Schein             | Bezeichnung:    | Testqualinkation  |                   |                    |
| 10           | l echniker allgemein   | أسلم            |                   |                   |                    |
| <u> </u>     | Geratereparatur        | Tastan das Kuns | I                 |                   |                    |
|              |                        |                 |                   |                   | ~                  |
|              |                        | Arbeitsschritte |                   | Kernqualifikation | für:               |
|              |                        | AS Nr.          | Arbeitsschritt    | PersNr            | Name               |
|              |                        | 100             | Test AS 1         | 1001              | Preisinger, Stefan |
|              |                        | 611             | Test AS 3         |                   |                    |
|              |                        |                 |                   |                   |                    |
|              |                        |                 |                   |                   |                    |
|              |                        |                 |                   |                   |                    |
|              |                        |                 |                   |                   |                    |
|              |                        |                 |                   |                   |                    |
|              |                        |                 |                   | Fachqualifikatior | ) für:             |
|              |                        |                 |                   | PersNr            | Name               |
|              |                        |                 |                   | 1011              | lkijkij, xxx       |
|              |                        |                 |                   | 1012              | Test, Schicht      |
|              |                        |                 |                   |                   |                    |
|              |                        |                 |                   |                   |                    |
|              |                        |                 |                   |                   |                    |
|              |                        |                 |                   |                   |                    |
|              |                        |                 |                   |                   |                    |
|              |                        |                 | 6                 |                   |                    |

**2.1.10 Mitarbeiter Teamverwaltung** Mit Hilfe von Teams können Buchungen am Terminal für alle, einem Team zugeordneten Mitarbeiter, gesammelt durchgeführt werden.

| Teamverwaltung      | × |
|---------------------|---|
| Mitarbeiter - Suche |   |

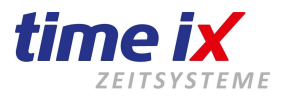

Bilden Sie Teams aus dem Mitarbeiterbestand des BDE Systems.

Ein Team kann z.B. ein Bau- oder Montagetrupp sein, oder ein Fertigungsteam.

Dieses Team kann beständig in dieser Form zusammen arbeiten, oder auch täglich oder von Aufgabe zu Aufgabe, in der Zusammenstellung wechseln.

Grundsätzlich müssen die möglichen Teams hier in der Stammdatenverwaltung angelegt werden.

Geben Sie dazu eine Teamnummer sowie eine aussagekräftige Teambezeichnung an.

Definieren Sie auch einen Teamleiter.

Danach können Sie Mitarbeiter den Teams zuordnen.

Je nach Handhabung kann die Mitarbeiterzuordnung/Zusammenstellung am Terminal bzw. im PoC individuell geändert werden.

Eine Anlage von neuen Teams, oder eine Änderung des Teamleiters am Terminal oder im PoC ist nicht möglich.

Hinweise zur Handhabung im PoC bzw. am Terminal finden Sie im entsprechenden Handbuch.

#### 2.1.11 Maschinenverwaltung

Hier finden sich Ihre Fertigungs- und Hilfsmaschinen.

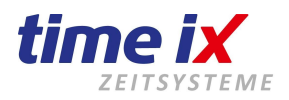

| ™ N | laschin | enverwaltung    |        |   |                                         | <b>×</b> |
|-----|---------|-----------------|--------|---|-----------------------------------------|----------|
|     |         | A               | Â,     | ) |                                         |          |
|     |         | Maschinenliste  |        |   | Grunddaten Maschinen-Info Wartungspläne |          |
|     | Nr      | Maschinentyp    | Status | + |                                         |          |
| •   | 1000    | Fräsmaschine 01 | WAP    |   |                                         |          |
|     | 1001    | Bagger klein    | PRO    | _ | Nummer: 1000 Anschaftung: 05.08.2008 🕮  |          |
|     | 1002    | Multicar 01     | PRO    |   |                                         |          |
|     | 1003    | Bagger gross    | AUS    |   | Typ: Fräsmaschine 01 Kostensatz 1:      | 15,35€   |
|     | 1004    | Traktor         | AUS    |   | Reacheritume Kostensatz 2:              | 10,22€   |
|     | 1552    | XXX             | INA    |   | Kostensatz 3:                           | 14.66€   |
|     |         |                 |        |   | Kostensatz 4:                           | 0.00.£   |
|     |         |                 |        |   |                                         | 0,000    |
|     |         |                 |        |   | Serien Nr.: Nostensatz 5:               | 0,00€    |
|     |         |                 |        |   | Art                                     |          |
|     |         |                 |        |   | O Maschine                              |          |
|     |         |                 |        |   | • Fanzeug                               |          |
|     |         |                 |        |   | Fahrzeugnummer: 123                     |          |
|     |         |                 |        |   |                                         |          |
|     |         |                 |        |   | Bemerkungen:                            |          |
|     |         |                 |        |   |                                         | ~        |
|     |         |                 |        |   |                                         |          |
|     |         |                 |        |   |                                         |          |
|     |         |                 |        |   |                                         |          |
|     |         |                 |        |   |                                         |          |
|     |         |                 |        |   |                                         |          |
|     |         |                 |        |   |                                         |          |
|     |         |                 |        | - |                                         | 4        |
| _   |         |                 |        |   |                                         |          |

Maschinen die bei der Projektstemplung mit erfasst werden, müssen hier auf jeden Fall angelegt werden. Es gibt später in der Erfassung die Möglichkeit Maschinenzeiten manuell mit durch die Mitarbeiterstemplung anlaufen zu lassen. Alternativ kann die Maschine auch mit dem Terminal gekoppelt werden und automatisch Programmanlauf und Programmende rückmelden.

Da eine Terminal/Maschinenkopplung nicht ohne die entsprechenden Techniker realisiert werden kann, ist eine detaillierte Beschreibung einer Anschaltung und Konfiguration im Benutzerhandbuch nicht ausgeführt.

Eine weitere Möglichkeit Maschinendaten in das Time iX BDE System abzugleichen ist der Weg über eine OPC Schnittstelle oder einer anderweitigen Datenauslagerung aus der Produktionsmaschine die dann von Time iX gelesen werden kann.

Bei Fragen zur Kopplung Terminal und Maschine fragen Sie bitte Ihren zuständigen Betreuer bei Time iX, er zeigt Ihnen gerne die Möglichkeiten auf.

#### Die Eingaben der Maschinenverwaltung

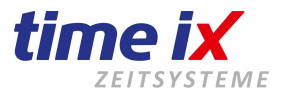

Bei der Neuanlage geben Sie bitte eine eindeutige Maschinennummer an. Da bei einer manuellen Maschinenanstemplung diese Maschinennummer mit angegeben werden muss, ist es sinnvoll diese möglichst kurz zu halten.

Geben Sie dann bitte weitergehend Daten wie Beschreibung, Typ, Name und Seriennummer an. Bei einer möglichst vollständigen Datenführung unterstützt Sie die Maschinenverwaltung auch im allgemeinen Tagesablauf, so z.B. wenn es Rückfragen zum Maschinenkundendienst gibt.

Ein Blick in die Maschinenverwaltung und Sie wissen die zuständige Wartungsfirma, Ansprechpartner und können bei Rückfragen sofort die Seriennummer angeben über die Ihr Maschinenbetreuer das Gerät auf der Stelle eindeutig identifizieren kann.

Definieren Sie bitte weitergehend ob es sich um eine Maschine, also z.B. die Fräsmaschine in Ihrer Fertigung, oder ein Fahrzeug handelt.

Im TAB Maschineninfo sehen Sie an welchem Projekt diese Maschine derzeit aktiv angemeldet ist.

Die Wartungsinformationen im TAB Wartungsplan werden derzeit noch nicht verarbeitet. Dieser Programmteil ist in der Entwicklung.

#### 2.1.12 Maschinengruppen

Die Maschinengruppen erlauben eine Gruppierung von typgleichen bzw. funktionell ähnlichen Maschinen.

Pro Maschinengruppe können Sie einen Maschinenkalender hinterlegen, der aussagt zu welcher Uhrzeit und an welchen Tagen die Maschinen dieser Gruppe nutzbar sind.

So können Sie in einem Dreischichtbetrieb der an 5 Tagen die Woche arbeitet die Maschinen von 0 bis 24 Uhr von Montag bis Freitag freischalten und bekommen somit eine Kapazitätswert für den Wochenzeitraum. Diese Info wird programm intern noch nicht weiter genutzt, kann jedoch über die ERP Schnittstelle an ein Produktionsplanungssystem zur Verfügung gestellt werden.

BDE intern können Sie sich bei Bedarf entsprechende Auswertungen erstellen lassen.

| laschine | ngruppen         |                 |                |         |         |    |         |      |        |         |       |
|----------|------------------|-----------------|----------------|---------|---------|----|---------|------|--------|---------|-------|
|          |                  |                 |                |         |         |    |         |      | •      |         | 0     |
| Nr       | Bezeichnung      |                 |                |         |         |    |         |      |        |         |       |
| 1        | Fräsmaschinen    | -               |                |         |         |    |         |      |        |         |       |
| 2        | HobelmaschineX   | Nr ·            | 2              |         |         |    |         |      |        |         |       |
| 3        | CNC Fräsmaschine |                 |                |         |         |    |         |      |        |         |       |
| 4        | dsafasdfas       | Bezeichnung:    | HobelmaschineX |         |         |    |         |      |        |         |       |
|          |                  | Verfügbarkeit:  | von: bis:      | Mo<br>□ | Di<br>🗖 | Mi | Do<br>D | Fr   | Sa     | So<br>D |       |
|          |                  | Zugeordnete Mas | chinen:        |         |         |    | ٠       | ) Ma | schine | en zuo  | rdner |
|          |                  | Nr              |                | Bezeicł | nnung   | È. |         |      |        |         |       |
|          |                  | 1002 Mult       | icar 01        |         | _       |    |         |      |        |         | 2     |
|          |                  | 1002 1100       |                |         |         |    |         |      |        |         |       |

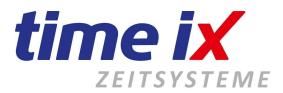

#### 2.1.13 Parameter

In den Parametern können Sie diverse Grunddaten für den BDE-Client hinterlegen.

#### TAB Nummernkreise

| Parameter                | n / Pfade |  |
|--------------------------|-----------|--|
| Projektnummer:           | 36        |  |
| Arbeitspläne:<br>Kunden: | 20        |  |
|                          |           |  |

Hier können Sie die Startnummernkreise für die laufenden Nummern, der diversen Bereiche wie Projekte, AS usw. festlegen. Bei der fortlaufenden Neuanlage wird, beginnend mit dieser Startnummer, dann jeweils die nächste freie Nummern vorgeschlagen.

| Nummernkreise Druck               | en / Pfade |
|-----------------------------------|------------|
|                                   |            |
| Projektnummer:                    | 82         |
|                                   | 1.000      |
| Arbeitsschritte:                  | 1000       |
| Arbeitsschritte:<br>Arbeitspläne: | 1000       |

### TAB Drucken/Pfad

Geben Sie hier bitte an welcher Lesertyp sich in den von Ihnen verwendeten Terminals befindet. Diese Einstellung ist für die Erstellung des Barcodeaufdrucks auf den Laufzetteln / Fertigungspapieren notwendig.

Den Pfad zur XML-Schnittstelle für den Daten-Import/Export geben Sie ebenfalls hier an.

#### 2.1.14 Mandant / Benutzer wechseln

Hotline Mo bis Fr 09:00 bis 14:00 Uhr (außer an Feiertagen) Bei Fragen wenden Sie sich an: service@time-ix.com Seite 26 / 47

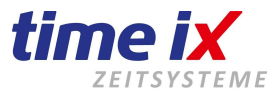

Dieser Programmpunkt bringt Sie ohne das Programm verlassen zu müssen, zurück zur Anmeldung am Client, um den Benutzer und/oder den Mandanten zu wechseln.

# 2.2 Bearbeitung

Im Bearbeitungsmenü finden Sie die Programmpunkte des "täglichen Lebens", insbesondere die Projektauswahl.

| BDE Client - | TOP TIME Ma | nagement -  | 2.6.100   |
|--------------|-------------|-------------|-----------|
| Stammdaten   | Bearbeitung | Statistiken | Leitstand |
|              | Projekte    |             |           |
| Supportanfra | Fertigun    | gsübersicht |           |
| Kunden       | Abschlu     | ss          |           |

#### 2.2.1 Projekte

Unter Bearbeiten finden Sie als ersten Menüpunkt die Projektauswahl. Hier können Sie neue Projekte anlegen, bestehende Projekte bearbeiten, den Status erkennen usw.

| Projekte       |                         |                   |            |            |            |             |            |         |
|----------------|-------------------------|-------------------|------------|------------|------------|-------------|------------|---------|
|                |                         |                   |            |            |            |             |            |         |
| Projektnummer  | Projektbezeichnung      | Kunde             | Beginn     | Sollende   | Istende    | Fortschritt | Projektart | Status  |
| 15485          | Projekt Automatikanlage |                   | 07.02.2013 |            | 19.03.2013 | 00%         |            | Beendet |
| 181255         | 20101014                |                   |            |            | 19.03.2013 | 00%         | NEU        | Beendet |
| 200-99555-55   | test                    | las               | 17.03.2009 | 25.05.2009 | 19.03.2013 | 00%         | NEU        | Beendet |
| 25             | EDV Komplett 112        |                   | 08.09.2008 |            |            | 00%         | NEU        | Beendet |
| 34             | TEST löschen            |                   | 07.12.2009 |            | 07.12.2009 | 00%         | NEU        | Beendet |
| 358899         |                         |                   | 27.01.2010 |            | 19.03.2013 | 00%         | NEU        | Beendet |
| 42             | test prjart             |                   | 09.04.2010 |            | 19.03.2013 | 00%         | NEU        | Beendet |
| 55             | Sollvorgaben - Test     | AUDI              | 24.10.2011 |            | 19.03.2013 | 00%         | NEU        | Beendet |
| 8010772-4/10-1 | PROlen 500 rein Rot     | der               | 14.02.2008 | 06.02.2008 | 19.03.2013 | 25%         | NEU        | Beendet |
| 8010772-6/10-1 | PROlen 500 rein Schwarz |                   | 14.02.2008 | 05.02.2008 | 19.03.2013 | 00%         | NEU        | Beendet |
| AU080329       | 999000000               | Div Kunden        |            |            | 19.03.2013 | 00%         | NEU        | Beendet |
| AU100046       | 100097                  | Krasz, Bernhard   |            |            | 19.03.2013 | 00%         | NEU        | Beendet |
| AU100142       | 090431                  | KIZ               |            |            | 19.03.2013 | 00%         | NEU        | Beendet |
| AU100143       | 100317                  | Texmer            |            |            | 19.03.2013 | 00%         | NEU        | Beendet |
| AU100147       | 100319                  | Fischer, Andreas  |            |            | 19.03.2013 | 00%         | NEU        | Beendet |
| BV090200       | Pressentisch            | KÖSTNER STAHLZEN  |            |            | 19.03.2013 | 00%         | NEU        | Beendet |
| BV110000/001   | Eigenbedarf Werkstatt   | DRECHSEL STAHLBAU |            |            | 19.03.2013 | 00%         | NEU        | Beendet |
| BV110000/002   | Eigenbedarf Büro        | DRECHSEL STAHLBAU |            |            | 19.03.2013 | 00%         | NEU        | Beendet |
| BV110000/004   | Software                | DRECHSEL STAHLBAU |            |            | 19.03.2013 | 00%         | NEU        | Beendet |
| KL11498        | test alphanum           |                   | 23.04.2009 |            | 19.03.2013 | 00%         | NEU        | Beendet |

#### Die Projektauswahl in der Übersicht

Hotline Mo bis Fr 09:00 bis 14:00 Uhr (außer an Feiertagen) Bei Fragen wenden Sie sich an: service@time-ix.com Seite 27 / 47

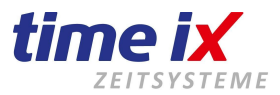

Sie sehen in der Projektauswahl die wichtigsten Projektdaten zur eindeutigen Identifizierung des Projekts sowie Projektbeginn, geplante Fertigstellung, tatsächliche Fertigstellung/Endemeldung und den aktuellen Fortschritt.

Die gesamte Steuerung läuft auch hier wie schon in den anderen Programmteilen per Kontextmenü. Das gesamte Maskenmenü finden Sie auch oben rechts im Menübutton.

Die wichtigsten Funktionen in dieser Maske:

- Anlegen eines neuen Projektes
- Diverse Sortierungen
- Diverse Filterungen
- Druckausgabe Laufzettel/Fertigungsschein
- Voreinstellungen

#### Voreinstellungen Projektauswahl

Im Menü können Sie unter Voreinstellungen definieren wie die Projektauswahl / -Liste nach dem Start erscheinen soll.

Desweitern können Sie schalten ob die Liste im Minutentakt automatisch aktualisiert werden soll oder ob Sie nur eine manuelle Aktualisierung über das Kontextmenü wünschen.

#### Öffnen Sie ein Projekt in dem Sie auf dem gewünschten Projekt doppelt klicken

| TTM E         | instellungen X                                                                                               |
|---------------|----------------------------------------------------------------------------------------------------|
| -Pr<br>⊙<br>○ | ojektliste<br>Alle offenen Projekte anzeigen<br>nur die letzten Projekte anzeigen<br>keine Projekte anzeigen |
| •             | Projektliste nicht aktualisieren                                                                             |
|               | 8                                                                                                    |

#### **Das Projekt**

Hotline Mo bis Fr 09:00 bis 14:00 Uhr (außer an Feiertagen) Bei Fragen wenden Sie sich an: service@time-ix.com Seite 28 / 47

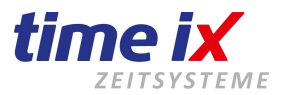

Das Projekt ist der Werkstatt-, Produktionsauftrag oder auch Lohnschein.

| Projektverwaltun | g -> 15485 Pr | rojekt Automatik | anlage |  |
|------------------|---------------|------------------|--------|--|
|                  |               |                  |        |  |
|                  |               |                  |        |  |

Das Projekt beinhaltet die verschiedenen Arbeitsschritte.

Es laufen hier die Rückmeldungen zum jeweiligen Projekt auf und es wird eine erste Statistik geführt. Sie können projektbezogen erste Informationen zum Soll / Ist Stand der Projektkalkulation erhalten.

Ein neues Projekt können Sie aus der Projektübersicht anlegen.

Wenn Sie sich in einem Projekt befinden haben Sie die Möglichkeit dieses Projekt zu klonen, d.h. also ein weiteres mit exakt den gleichen Vorgaben erzeugen.

#### **Hinweis**

Sie haben so die Möglichkeit sich Projektvorlagen abzuspeichern, die Sie dann bei Bedarf einfach über diesen Weg kopieren bzw. klonen können.

#### **Wichtig**

In Verbindung mit einem ERP System werden die Projekte natürlich automatisch über die Schnittstelle eingelastet.Trotzdem haben Sie die Möglichkeit nach wie vor Projekte wie z.B. Hilfsaufträge manuell anzulegen. Achten Sie in diesem Fall jedoch bitte darauf dass Sie für solche Projekte andere Nummernkreise verwenden als für Ihre eigentlichen Fertigungsaufträge um bei einer automatischen Einlastung nicht zu kollidieren.

#### **TAB Projektstammdaten**

Sie können hier die Grunddaten wie Auftragsinformationen, Kundenzuordnung, Produktionstexte, diverse Zuordnungen und Sollvorgaben hinterlegen

#### **Wichtig**

Die Projektnummer kann ausschließlich bei der Neuanlage des Projektes vergeben werden. Eine nachträgliche Änderung ist nicht möglich.

Die Projektnummer kann alphanumerisch sein, aber eine alphanumerische Eingabe ist über die Terminaltastatur nicht möglich. D.h. alphanumerische Projektnummern dürfen nur dann verwendet werden, wenn Sie ausschließlich mit einer Barcodeerfassung arbeiten.

Über das virtuelle Terminal PoC funktioniert die alphanumerische Eingabe ebenfalls.

Achtung, es werden keine Sonderzeichen unterstützt.

Oft ist es üblich eine Projektnummer zu schlüsseln. In diesem Fall können Sie unter Einstellungen (im Projektmenü) die Länge von Nummernbereichen und gewünschte Trennzeichen vorgeben. Mehr dazu siehe in den später folgenden Einstellungen.

Geben Sie in den Projektstammdaten auch den Projekttyp an. Näheres dazu siehe unter BDE Stammdaten  $\rightarrow$  Projektarten.

Die Auswahl Produktiv oder Unproduktiv unterscheidet die Aufträge in produktive Fertigungsaufträge und unproduktive Hilfsaufträge wie z.B. Putzdienst firmenintern.

| 🖫 Projektverwaltung -> 15485 Projekt Automatikanlage 🔤 🐨                         |  |  |  |  |  |  |  |  |  |  |
|----------------------------------------------------------------------------------|--|--|--|--|--|--|--|--|--|--|
|                                                                                  |  |  |  |  |  |  |  |  |  |  |
| Projekt Stammdaten Arbeitsschritte Rückmeldungen Statistik Zeichnung Kalkulation |  |  |  |  |  |  |  |  |  |  |

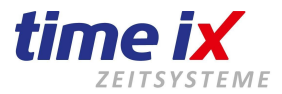

Ein neu angelegtes Projekt wird zunächt als produktiv vorgeschlagen, Sie können dann die Auswahl bei Bedarf anpassen.

Nachfolgend werden bis zu 10 Zeilen Kurzinformationen und ein Langtext für ausführlichere Produktionsanweisungen zur Verfügung gestellt.

#### **Hinweis**

Die Beschriftungen der Projektstammdaten, Kurzinfo und Langtext lassen sich in den Projekteinstellungen nach Ihren Begrifflichkeiten anpassen.

Als nächstes folgen diverse Zuordnungen zum Projekt, so wie ein zuständiger Projektleiter, der aus der Mitarbeiterverwaltung gewählt werden kann, sowie eine Projektgruppe. Eine genauere Beschreibung der Projektgruppenfunktion erhalten Sie unter BDE Stammdaten  $\rightarrow$  Projektgruppen.

Bei den Feldern Teminalkennung, Fahrzeug und Standort handelt es sich um Sonderfunktionen die für die normale Funktion der BDE nicht maßgebend sind. Diese Funktionen wird Ihnen Ihr Time iX Betreuer bei Einrichtung und Nutzung gerne detailliert erklären.

Unter den Kundendaten kann aus der internen Kundenverwaltung eine Adresse zugeordneten werden. Sie können auch direkt aus dieser Maske auf die entsprechende Kundenkartei springen um so z.B. Telefonnummern oder kpl. Adressdaten sofort im Zugriff zu haben.

Die Sollvorgaben werden bzgl. des Startdatums automatisch bei der Anlage mit dem aktuellen Tag vorbelegt. Dieser kann selbstverständlich manuell noch angepasst werden. Das Endedatum setzen Sie bitte manuell, es handelt sich dabei um den spät möglichsten Zeitpunkt. Daran kann in der Fortschrittsanzeige eine Prüfung des Fertigstellungstermins fest gemacht werden und bei Bedarf gewarnt werden.

Die Mengenvorgabe wird bei der Anlage auf die einzelnen Positionen der zugeordneten Arbeitsschritte abgebildet. Dabei werden Arbeitsschritte die in den BDE Stammdaten festgeschrieben sind (siehe Fix Menge in den BDE Stammdaten  $\rightarrow$  Arbeitsschritte) nicht angepasst.

Wird in den Vorgaben eine Zeitvorgabe angegeben, so ist diese maßgebend als Gesamtprojektzeit. Eine Angabe von einzelnen Arbeitsschritt Sollzeiten wird dann für die Gesamtzeit nur zweitrangig berücksichtigt.

Unter Projektstatus wird zunächst nach der Anlage der Status Aktiv vorbelegt. Als weitere feste Stati gibt es Gesperrt und Beendet. Dazwischen können 3 frei definierbare Stati gesetzt werden. So können Sie z.B. einen Status Endkontrolle, Versandfertig u.ä. anlegen.

Nach diesen Stati kann in der Projektübersicht gefiltert werden, so können Sie z.B. komfortabel alle Projekte filtern die auf Status Endkontrolle stehen und somit für die zuständige Person einen Arbeitsauftrag erteilen.

**TAB Arbeitsschritte** 

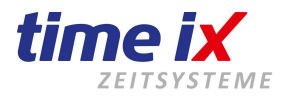

23

🖫 Projektverwaltung -> 25 EDV Komplett 112

| rojekt | Stammda | aten Arbeitsschritte Rückmeldunge    | n Statistik | Zeichnung   | Calkulation |           |          |              |             |           |          |
|--------|---------|--------------------------------------|-------------|-------------|-------------|-----------|----------|--------------|-------------|-----------|----------|
| Pos    | Status  | Arbeitsschritt                       | Fortschrit  | t Soll-Meng | e Menge     | Ausschuss | Rüstzeit | Rüstzeit-Ist | Einzel-Soll | Soll-Zeit | lst-Zeit |
| 1      |         | 13, Örtliche Begehung / Planung      | 0%          | 1,00        | 0,000 0     |           | 00:00:00 | 00:00        | 02:20:00    |           | 23:43:00 |
| 2      | 0       | 14, Angebot Erstellen                | 0%          | 1,00        | 0,000 0,000 |           | 00:00:00 | 00:00        | 00:30:00    |           | 00:32:00 |
| 3      | 0       | 15, Teile Einkauf                    | 0%          | 1,00        | 0,000 0     |           | 00:00:00 | 00:00        | 00:45:00    |           | 00:39:00 |
| 4      | 0       | 16, Kabel ziehen                     | 0 %         | 1,00        | 0,000 0     |           | 00:00:00 | 00:00        | 20:50:00    |           | 17:48:00 |
| 5      | 0       | 17, Server / Arbeisplätze aufstellen | 0%          | 1,00        | 0,000 0     |           | 00:00:00 | 00:00        | 12:00:00    |           | 36:16:00 |
| 6      | 0       | 18, Anschließen und Installieren d   | 0%          | 1,00        | 0,000 0     |           | 00:00:00 | 00:00        | 09:00:00    |           | 07:27:00 |
| 7      | 0       | 19, Testläufe                        | 0%          | 1,00        | 0,000 0     |           | 00:00:00 | 00:00        | 03:00:00    |           | 04:17:00 |
| 8      | 0       | 1, Allgemeine Arbeiten               | 0%          | 1,00        | 0,000 0     |           | 00:00:00 | 00:00        | 05:12:00    |           | 2173:33  |
| 9      | 0       | 3, Saubermachen                      | 0%          | 1,00        | 0,000 0,000 |           | 00:00:00 | 00:00        | 00:00:00    |           | 08:51:00 |
| 10     | Õ       | 10, Teile bestellen                  | 0%          | 1,00        | 0,000 0,000 |           | 00:00:00 | 00:00        | 00:00:00    |           | 1039:50  |
| 11     | Õ       | 11, Zusammenbau Rechner              | 0%          | 1,00        | 0,000       |           | 00:00:00 | 00:00        | 00:00:00    |           | 181:49   |

Bei Neuanlage des Projektes wird automatisch in die Arbeitsschritt Zuordnung verlinkt. Sie haben dann die Wahl zwischen Arbeitsplänen und Arbeitsschritten. Natürlich können Sie auch kombinieren. Was zunächst vorgeschlagen wird, ob Arbeitsplan oder Arbeitsschritt, ist wiederum in den Projekteinstellungen zu definieren. Die Funktion der automatischen Auswahl bei Neuanlage können Sie in den Projekteinstellungen auch abschalten.

Eine weitere Zuordnung von Arbeitsschritten ist auch nach der Neuanlage möglich. Öffnen Sie dazu das Kontextmenü und gehen Sie auf AS zuordnen. Sie erhalten die gleiche Auswahl wie während der Projektneuanlage, wie vorher beschrieben.

Haben Sie in den Sollvorgaben des Projektes eine Menge vorgegeben, wird diese jetzt bei den Arbeitsschritten angenommen.

Natürlich werden fix gestellte Arbeitsschritte nicht in der Menge verändert, Infos dazu siehe in den BDE Stammdaten  $\rightarrow$  Arbeitsschritte.

Die Fortschrittsanzeige füllt sich automatisch.

Abhängigkeiten sind entweder die Rechnung auf die Soll / Ist Menge, oder die Rechnung auf die Soll / Ist Zeit. Vorgegeben wird diese Grundeinstellung in den Projektstammdaten.

Der Status des Arbeitsschritts wird per Ampel angezeigt:

- rot = noch nicht gestartet
- gelb = aktiv, gestartet
- grün = abgeschlossen, fertig

#### **Hinweis**

Der Arbeitsschritt wird automatisch auf aktiv gestellt wenn eine erste Stemplung erfolgt. Den Status fertig können Sie wie folgt erzeugen, entweder durch eine entsprechende AS fertig Stemplung am Terminal, oder automatisch durch erreichen der Sollmenge. Dies geben Sie wieder in den Projekteinstellungen vor.

Weitergehend können Sie die Arbeitsschritte natürlich auch nachträglich anpassen. Dazu wählen Sie im Kontextmenü die Funktion Bearbeiten. Die Maske schaltet dann um und gibt die Sollfelder frei.

Hotline Mo bis Fr 09:00 bis 14:00 Uhr (außer an Feiertagen) Bei Fragen wenden Sie sich an: service@time-ix.com Seite 31 / 47

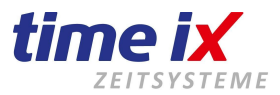

Passen Sie nun Sollmenge, Rüstzeit, und Sollzeit bzw. Gesamtsollzeit an. Beachten Sie bitte, dass Sie entweder die Einzelsollzeit <u>oder</u> die Gesamtsollzeit anpassen können. Je nach dem welchen Wert Sie anpassen möchten klicken Sie bitte vorher auf die entsprechende Überschrift und öffnen damit diese Spalte.

#### **Wichtig**

Eine manuelle Änderung der gesamten Sollvorgaben ist bei einer Verlinkung mit einem ERP System nicht empfehlenswert, da in diesem Fall Änderungen / Anpassungen immer vom Leitsystem durchgeführt werden sollten. Ansonsten würden Ihre manuellen Änderungen nie vom ERP System wahrgenommen.

#### TAB Rückmeldungen

| T Pro | oje <mark>kt</mark> verwa | ltung | g -> 25 EDV     | Komple | tt 112       |           |          |         |                               |     |     |      |       |      |           | 2 |
|-------|---------------------------|-------|-----------------|--------|--------------|-----------|----------|---------|-------------------------------|-----|-----|------|-------|------|-----------|---|
|       |                           |       |                 |        |              |           |          |         |                               |     |     |      |       |      |           | 0 |
| Proje | ekt Stammda               | aten  | Arbeitsschritte | Rückm  | eldungen Sta | atistik Z | eichnung | Kalkula | ation                         |     |     |      |       |      |           |   |
|       |                           |       |                 |        |              |           | F        | lückgem | eldete Positionen             |     |     |      |       |      |           |   |
|       | PersNr                    | Tag   | Beginndatum     | Beginn | EndeDatum    | Ende      | Dauer    | AS Nr.  | Arbeitsschritt                | Тур | Art | Info | Menge | Code | Masch Nr. | - |
|       | 1003                      | MI    | 26.01.2011      | 11:18  | 26.01.2011   | 11:18     | 00:00    | 23      | Auswertung                    | М   | AB  |      | 0,000 |      |           |   |
|       | 1003                      | DO    | 17.02.2011      | 11:46  | 17.02.2011   | 11:50     | 00:04    | 20      | Listen und Scanner einstellen | М   | AB  |      | 0,000 |      |           |   |
|       | 1003                      | DO    | 17.02.2011      | 12:00  | 17.02.2011   | 12:01     | 00:01    | 12      | Test und Installation         | M   | AB  |      | 0,000 |      |           |   |
|       | 1003                      | DO    | 17.02.2011      | 12:01  | 17.02.2011   | 12:01     | 00:00    | 20      | Listen und Scanner einstellen | M   | AB  |      | 0,000 |      |           |   |
|       | 1003                      | DO    | 17.02.2011      | 12:05  | 17.02.2011   | 15:11     | 03:06    | 23      | Auswertung                    | M   | AB  |      | 0,000 |      |           |   |
|       | 1003                      | DO    | 17.02.2011      | 15:11  | 17.02.2011   | 15:18     | 00:07    | 20      | Listen und Scanner einstellen | M   | AB  |      | 0,000 |      |           |   |
|       | 1003                      | ML    | 18.05.2011      | 09:24  | 29.06.2011   | 16:11     | 1014:47  | 10      | Teile bestellen               | M   | AB  |      |       |      |           |   |
|       | 1003                      | SO    | 11.03.2012      | 22:07  | 13.03.2012   | 16:02     | 41:55    | 12      | Test und Installation         | M   | AB  |      | 0,000 |      |           |   |

Hier finden Sie alle Rückmeldesätze des Projekts, können diese bearbeiten, manuell neue Sätze anlegen bzw. nachtragen. Über das Kontextmenü finden Sie alle Funktionen die dort logisch aufgebaut anwählbar sind.

#### **TAB Statistik**

| Projektverwaltun   | g -> 1001 Re    | chner zusammen | bauen     | Kunde: 100 | )2, TESTKUNDE |
|--------------------|-----------------|----------------|-----------|------------|---------------|
|                    |                 |                |           |            |               |
| Projekt Stammdaten | Arbeitsschritte | Rückmeldungen  | Statistik | Zeichnung  | Kalkulation   |
| Zeitraum 02.09.20  | 108 💷 - 05      | .03.2018 🧾     |           |            |               |

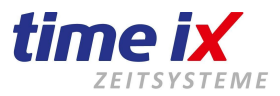

In dieser Maske erhalten Sie bereits eine erste Übersicht zu den Ergebnissen des Projektes. Lassen Sie sich die kumulierten Werte der Rückmeldezeiten aufrechnen, oder schlüsseln Sie je nach Bedarf über die verschiedenen Schalter die Ergebnisse entsprechend auf.Natürlich finden Sie im Kontextmenü auch eine Druckfunktion um die jeweils aktuelle Ergebnisliste auf Papier zu bringen

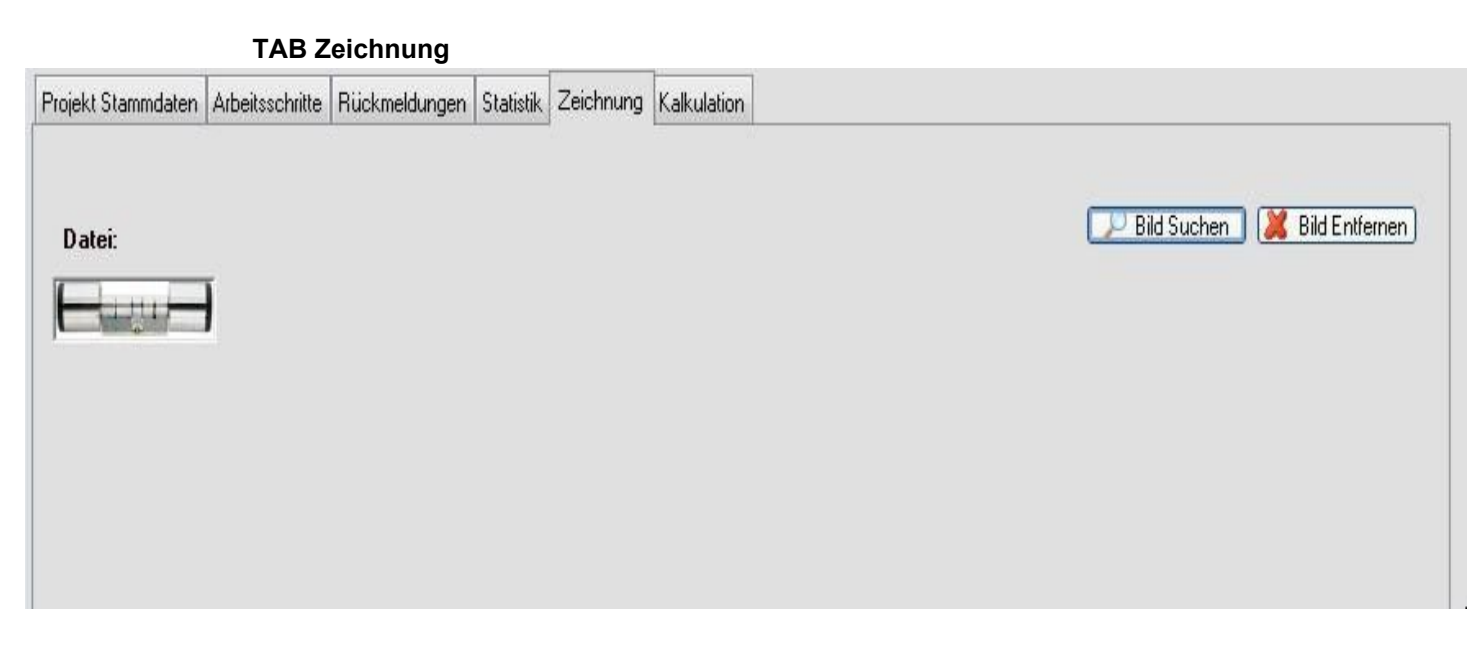

Sie können eine Zeichnung, wie eine technische Zeichnung, Bemaßung usw. zuordnen und damit auch auf die entsprechenden Arbeitspapiere mit ausdrucken. Unterstützt werden alle gängigen Bildformate. Eine grundsätzliche Einstellung zum Dateiverzeichnis in dem die Bilder/Zeichnungen liegen sollten können Sie in den Projekteinstellungen vornehmen.

Eine solche Verknüpfung kann auch bei einer Übernahme aus einem ERP System aktiviert werden. So können Produktionszeichnungen aus der Arbeitsvorbereitung übernommen werden.

#### **TAB Kalkulation**

| Projektverwaltung -> 00964 Blomenröhr Kunde: 1012, da       | asf                                                        |                             |
|-------------------------------------------------------------|------------------------------------------------------------|-----------------------------|
|                                                             |                                                            |                             |
| rojekt Stammdaten Arbeitsschritte Rückmeldungen Statistik Z | eichnung Kalkulation                                       |                             |
| Einzelkostenkalkulation                                     |                                                            | Gesamtkostenkalkulation     |
| Kalkulation Fremd                                           | sosten                                                     | Kalkulationssumme: 2.500,00 |
| Beschreibung                                                | Menge Einzel - Kosten Gesamt - Kosten -<br>250 7,25 1812,5 | Gesamtkosten: 2.051,92      |
|                                                             |                                                            | +/- 448.08                  |
|                                                             |                                                            |                             |
|                                                             |                                                            |                             |
| •                                                           |                                                            |                             |
|                                                             | Gesamte Fremdkosten: 1.812,5                               |                             |
|                                                             | Mannkosten: 239.9                                          | a                           |

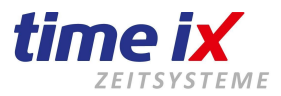

Hier finden Sie eine kleine Über-/Unterdeckungsrechnung.

Wir bitten Sie zu berücksichtigen dass wir keinen Anspruch auf eine regelrechte Nachkalkulation oder Kalkulation legen. D.h. dieses kleine Tool kann Ihnen im einfachen Sinn hilfreich sein, oder auch nicht. Im zweiten Fall bitten wir keine weiteren Anforderungen an diese Übersicht zu stellen.

Sie können in der Kostenkalkulation Materialkosten und Fremdkosten manuell eingeben. Die Lohnkosten werden über die Kostensätze, die den Mitarbeitern hinterlegt werden können, hoch gerechnet. Diese gesammelten Kosten werden dann der pauschalen Auftragssumme die Sie hinterlegen können gegenüber gestellt und so ein entsprechendes Ergebnis ermittelt.

#### Projekteinstellungen im Kontextmenü - Allgemeine Einstellungen

In den Projekteinstellungen haben Sie die Möglichkeit diverse Voreinstellungen vorzunehmen. In der vorangegangenen Projektbeschreibung wurden bereits einige Vorgaben und Schalter angesprochen.

|                                                                                                    | Statistik Einstellungen                                                                                                    |                                                                                                    |
|----------------------------------------------------------------------------------------------------|----------------------------------------------------------------------------------------------------|----------------------------------------------------------------------------------------------------|
| Feldbeschriftungen-                                                                                                    |                                                                                                    | Vorgaben                                                                                                    |
| laufende Nummer:<br>Kurzbeschreibung:<br>Artenbezeichnung:<br>Bezeichnungsfelder:<br>Bezeichnung 1:<br>Bezeichnung 2:<br>Bezeichnung 3:<br>Bezeichnung 4:<br>Bezeichnung 5:<br>Bezeichnung 6: | Projektnummer<br>Beschreibung<br>Projektart<br>Bezeichungen<br>Hzg<br>Abmessungen<br>Güte<br>B4<br>Auftrag<br>Auftragsname | <ul> <li>Maschinenzeiten in den Rückmeldungen</li> <li>AP Vorbelegung in Arbeitsschrittzuordnung</li> <li>Nach Projektanlage AS zuordnen</li> <li>Arbeitsschritte sortieren</li> <li>Arbeitsschritte prüfen</li> <li>Arbeitsschritte mit Projekt klonen</li> <li>Arbeitsschritte Scheitsschrittende</li> <li>Automatisches Arbeitsschrittende</li> <li>Bildpfad:</li> </ul> |
| Bezeichnung /:<br>Bezeichnung 8:<br>Bezeichnung 9:<br>Bezeichnung 10:<br>Langtextfeld:                                                                                                    | B7<br>B8<br>Ursprungsdatei<br>Datei<br>Langtext                                                                            | Projektnummern-Trennung                                                                                                    |
| Projektstatus 2:<br>Projektstatus 3:<br>Projektstatus 4:                                                                                                    |                                                                                                    | 1. Trennzeichen nach Stelle:       0         2. Trennzeichen nach Stelle:       0         Trennzeichen:       -                                                                                                    |

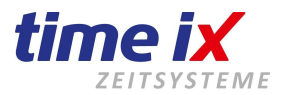

Unter den Feldbeschriftungen können Sie die Beschriftung der Projektgrunddaten, Detailzeilen und Langtext bearbeiten.

Folgende Schalter können aktiviert werden:

Maschinenzeiten – aktiviert die Anzeige der Maschinenzeiten in den Rückmeldungen und Statistiken AP Vorbelegung – schlägt bevorzugt die Arbeitspläne vor den Arbeitsschritten bei der Neuanlage von Projekten vor

AS zuordnen – aktiviert die Arbeitsschrittauswahl nach der Projektneuanlage

AS sortieren – sortiert die Arbeitsschritte entsprechend der Arbeitsschrittnummer, ohne Sortierung werden die Arbeitsschritte in der Reihenfolge im Projekt angezeigt in der sie geladen wurden AS prüfen – prüft ob der Arbeitsschritt bei der Zuordnung bereits existiert

AS mit Projekt klonen – beim klonen eines Projektes werden die Arbeitsschritte ebenfalls wie in der Projektvorlage existent mit übernommen

Auto AS Ende – setzt einen Arbeitsschritt automatisch auf beendet/fertig wenn die Sollmenge erreicht ist Auto Projekt Ende – setzt das Projekt automatisch auf beendet/fertig wenn alle AS fertig gesetzt sind

Mit dem Bildpfad wird ein Dateipfad angegeben in dem die Bilder kopiert werden die unter dem Projekt TAB Zeichnung zugeordnet werden können. D.h. die Vorgehensweise ist wie folgt: Sie nehmen unter der besagten Funktion Bild suchen ein Bild auf und speichern es zum Projekt ab. Dabei wird dieses Bild/Zeichnung in den hier in den Einstellungen angegebenen Dateipfad kopiert.

Die Projektnummerntrennung ermöglicht eine automatische Schlüsselung der Projektnummer, ohne die Trennzeichen und Formatierung der Nummer bei der Projektanlage manuell angeben zu müssen. Es werden bei der Nummerneingabe die hier vorgegebenen Regeln beachtet.

#### Projekteinstellungen im Kontextmenü - Statistik Einstellungen

In den Anzeigeeinstellungen können Sie diverse Informationen in der Statistikausgabe des Projektes aktivieren.

| Allgemeine Einstellungen Statis                                                       | tik Einstellungen                                                                                                    |
|---------------------------------------------------------------------------------------|----------------------------------------------------------------------------------------------------|
| Anzeigeeinstellungen<br>Mengen anzeigen<br>Sollzeiten anzeigen<br>Lohnkosten anzeigen | AS Fortschrittsberechnung<br>nach Menge Onach Zeit<br>Projekt Fortschrittsberechnung<br>nach Projektarbeitsschritten<br>nach manueller Rückmeldung<br>Onach Projektsollvorgaben |
|                                                                                       | <ul> <li>Projektmodus</li> <li>Auftragsmodus</li> <li>Lohnscheinmodus</li> </ul>                                                                                                |

Die AS Fortschrittsberechnung sagt aus auf welcher Grundlage die Fortschrittsanzeige in der Arbeitsschrittmaske des Projektes arbeitet.

Hotline Mo bis Fr 09:00 bis 14:00 Uhr (außer an Feiertagen) Bei Fragen wenden Sie sich an: service@time-ix.com Seite 35 / 47

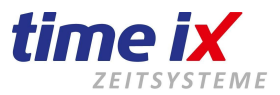

Ähnliches gilt für die Projektfortschritts Berechung. Geben Sie an ob die Grundlage der Schnitt der AS-Fortschritte ist oder ob sich die Anzeige auf eine manuelle Rückmeldung über Terminal oder PoC bezieht.

Der Projektmodus steuert bei einer Übergabe eines ERP Systems die Projektverwaltung als Auftragssystem oder Lohnscheinsystem. Als Lohnscheinsystem wird vom Time iX BDE System automatisch ein Standartarbeitsschritt 1 im Projekt angelegt, auch wenn vom Vorlaufsystem nichts geliefert wird.

#### 2.2.2 Fertigungsübersicht

Hier sehen Sie den Fertigungsfortschritt Ihrer Aufträge

#### 🗸 Arbeitsgang - Fortschritt - Übersicht X Fertigungsübersicht - Stand: 05.03.2018 13:53:48 Stationsmengen errechnen E 0 Projektsuche Legende nicht gestartet gestartet beendet 44 and the Fertigungsübersicht / Sortierung: Projektnummer / Filter: kein Filter С D Н . A В E F G J K L М N 0 Projektübersi Stand:05.03. 1 2 3 Soll-Ist-Ist-Ist-Ist-Ist-Projekt Beschreibung Menge Projektart Termin Menge Arbeitsschritt Menge Arbeitsschritt Menge Arbeitsschritt Menge Arbeitsschritt Menge Arbeitssch 4 000001 Laufzettel Jui 0 NEU 5 n. Teile besteller ----00964 Blomenröhr 0 NELL Fahrzeug Ende 0 Test Anlage 6 Test AS 1 Allgemein ----AEN Test und Instal 0 1001 Rechner zus 0 Teile bestellen 0 Allgemeine Arb 0 Test AS 3 7 Zusammenbau 0 Fertig 10032 10032 NEU 8 .... Schweißen. Frasen 10033 NEU 9 10033 0 10034 NEU 10 10034 10294 10294 n NEU Maschinensch 11 Saubermacher Teile Einkauf 11442 Test Blomenr 0 NEU 117 cannen und 🛛 🛈 12 ----Parallel Test 0 NEU 13 11826 Parallel Test 0 NEU 11827 ----14 11828 11828 NEU .... 15 11829 11829 .... NEU .... 16 11838 NEU 17 11838 .... 12 Projekt Autor Saubermacher 18 .... 139 Megmunkálá 10 REP Allgemeine Arb 15 Teile bestellen 0 Zusammenbau 19 MONTIEREN 10 15458 AW Test und Instal 0 Fahrzeug Start 4 Server / Arbeis lusammenbau 6 Allgemein 20 NEU Test AS 2 250 Programmier 1 ----30 Allgemein 21 Testläufe Listen und Sca Test AS 1 22 26 NEU Auswertung 23 Inventur ---Listen und Si cannen und 2 Inventur verbul 0 PLATAL-Con 2 24 300014 NEU MAZuschnitt B MASchlu 100016 DIATAL TEda KITT11

Die einzelnen Positionen mit ihrem Status, rückgemeldeten Mengen usw..

Es handelt sich hierbei um ein reines Anzeigemodul, Bearbeitungen oder Änderungen können in dieser Maske nicht getätigt werden. Diese Anzeige kann für eine etwaige Weiterbearbeitung in Excel exportiert werden.

#### 2.2.3 Abschluss

Es wird für alle BDE Konten ein Monatssaldo erzeugt und in der Datenbank abgelegt.

Hotline Mo bis Fr 09:00 bis 14:00 Uhr (außer an Feiertagen) Bei Fragen wenden Sie sich an: service@time-ix.com Seite 36 / 47

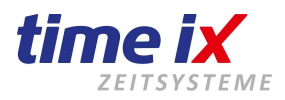

|                   |       | Bis                                                  |
|-------------------|-------|------------------------------------------------------|
| 4.2016            | i.    | 016 30.04.2016                                       |
| 3.2016            | 5     | 015 31.03.2016                                       |
| 2.2015            | 5     | 015 28.02.2015                                       |
| 1.2015            | 3     | 013 31.01.2015                                       |
| 2.2012            | 2     | 012 31.12.2012                                       |
| 7.2011            | Ú     | 011 31.07.2011                                       |
| 5.2011            | )     | 010 30.06.2011                                       |
| 7.2010            | )     | 010 31.07.2010                                       |
| 5.2010l           | )     | 010 30.06.2010                                       |
|                   | Neu   | l Neu                                                |
|                   | Stor  | Stornieren                                           |
|                   | Editi | Editieren                                            |
| n                 | Druc  | Druck Summen Druck Mitarbeiter Summ                  |
| ter-KST Detail    | Druc  | Druck Mitarbeiter-KST Detail Druck Kostenstellen Su  |
| ter-Konten Detail | Druc  | Druck Mitarbeiter-Konten Detail Druck BDE-Konten Sur |

Es handelt sich hierbei um Werte die für die Leistungslohnermittlung Grundlage sind und mit in die Personalzeitverwaltung einfließen. Dort werden diese Daten in der Regel in die Lohnabrechnung mit übergeben. Der Abschluss kann hier manuell ausgeführt werden.

Er wird jedoch auch automatisch bei der Erstellung des Monatsabschlusses der Personalzeit mit erstellt.

# 2.3 Statistiken

Im Menüpunkt Statistiken können verschiedenste Auswertungen ausgewählt werden, die der Analyse und Auswertung rund um die Projekte und einem Mitarbeiter Leistungslohn dienen.

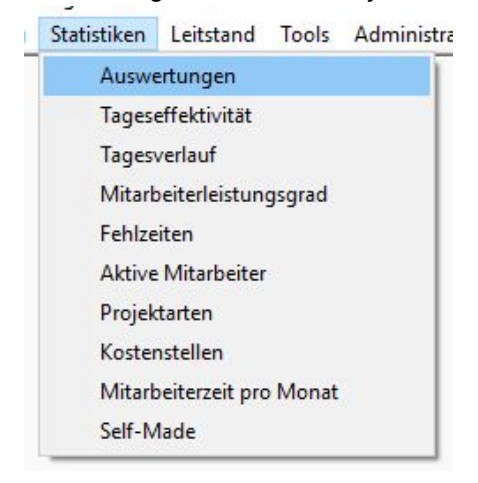

#### 2.3.1 Auswertungen

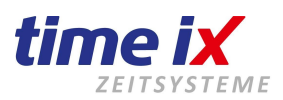

| Art Bez.   | Listenbezeichnung              | Favoriten |
|------------|--------------------------------|-----------|
| Auswertung | Artikelstatistik               | 85        |
| Ausweitung | Mitarbeiter Einzelauswertung   |           |
| Ausweitung | Projekt Einzelauswertung       | ×         |
| Auswertung | Zeitraumstatistik              |           |
| Auswertung | Zeitraumstatistik Gesamtsummen |           |

Sie finden hier spezifisch für Ihren Einsatz angepasste Auswertungslisten. Standartlisten sind hier nicht enthalten. Es handelt sich ausschließlich um Auswertungen nach kundenspezifischen Anforderungen.

#### 2.3.2 Tageseffektivität

Hier finden Sie die Gegenüberstellung der Mitarbeiteranwesenheit zu ihren BDE Zeiten. D.h. Sie sehen wie viel der Anwesenheit auf produktiven Projekten verteilt wurde.

| - Kriteri<br>Mitarbe | en                            | <u> </u> |
|----------------------|-------------------------------|----------|
| Von: 1               | 5.03.2017 🔟 Bis: 17.03.2017 🔟 |          |
|                      |                               |          |
| [                    |                               |          |
|                      | Abfrage MA                    |          |
| iektivit.            | Abfrage MA<br>Abfrage Datum   |          |

Je nach Organisation des Betriebsablaufes gibt es natürlich unterschiedliche Grenzwerte, ab wann ein zu erstrebender Wert erreicht ist.

| Ho<br>Einstellungen | agen wenden Sie sich an: service@time-ix.co | om Seite 38 / 47 |
|---------------------|---------------------------------------------|------------------|
|                     | 8                                           |                  |

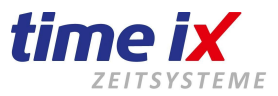

Geben Sie dazu im Einstellungsfenster der Tageseffektivität Ihre eigenen Schwellenwerte für die Anzeige eines positiven Korridors vor. Diesen Korridor können Sie mit einer eigenen Farbauswahl versehen. Somit erhalten Sie eine komfortable Übersicht über die Auslastung Ihrer Mitarbeiter und können schnell und nachhaltig reagieren.

### 2.3.2 Tagesverlauf

| ™ Tagesv                     | verlauf            |               |                       |              |        |            |         |          |          | X                   |
|------------------------------|--------------------|---------------|-----------------------|--------------|--------|------------|---------|----------|----------|---------------------|
| – <b>Kriterie</b><br>Mitarbe | n<br>iter: ×       | ρ             | ]                     |              |        | Von: 24.05 | .2016 💻 | 📕 Bis: [ | 24.08.20 | 116 🔳 🔳 🧕           |
| PersNr                       | Name               | Projektnummer | Bezeichnung           | Datum Beginn | Beginn | Datum Ende | Ende    | Dauer    | AS Nr.   | Arbeitsschritt      |
| 123                          | Bruchner, Martina  |               | Pause                 |              |        | 13.06.2016 | 11:58   |          |          |                     |
| 123                          | Bruchner, Martina  | 1001          | Rechner zusammenbauen | 13.06.2016   | 11:58  | 13.06.2016 | 12:02   | 00:04    | 11       | Zusammenbau Rechner |
| 123                          | Bruchner, Martina  |               | Geht                  |              |        | 13.06.2016 | 12:02   |          |          |                     |
|                              | Personensumme:     |               |                       |              |        |            |         | 00:04    |          | PZE: 00:04          |
| 1000                         | Neubner, Sebastian | 15458         | MONTIEREN             | 06.06.2016   | 10:26  | 06.06.2016 | 13:48   | 03:22    | 1        | Allgemeine Arbeiten |
| 1000                         | Neubner, Sebastian | 1001          | Rechner zusammenbauen | 06.06.2016   | 13:48  | 06.06.2016 | 14:01   | 00:13    | 11       | Zusammenbau Rechner |
| 1000                         | Neubner, Sebastian |               | Kommt                 | 06.06.2016   | 14:01  |            |         |          |          |                     |
| 1000                         | Neubner, Sebastian |               | Geht                  |              |        | 06.06.2016 | 14:01   |          |          |                     |
|                              | Personensumme:     |               |                       |              |        |            |         | 03:35    |          | PZE: 00:00          |

Der Tagesverlauf wertet ähnlich der Tageseffektivität die Mitarbeiterauslastung aus.

Hier sehen Sie diese Auslastung jedoch noch detaillierter, indem jeder einzelne Tagesablauf vom Kommen bis zum Gehen mit den dazwischen liegenden Tätigkeiten angezeigt wird. Sie sehen auch wieder über die gleiche Korridoreinstellung wie in der Tageseffektivität die farbliche Darstellung der Tagesauslastung. Sie greifen diesbezüglich auf das gleiche Einstellungsfenster wie zuvor zurück.

#### 2.3.4 Mitarbeiterleistungsgrad

Im Gegensatz zu den beiden vorherigen Auswertungen bei denen die BDE Zeiten im Bezug auf die Anwesenheit gesehen wird, stellt sich hier die BDE Istzeit der Sollzeit, also Vorgabezeit, gegenüber.

Dadurch bekommen Sie als Prozentwert den Leistungsgrad. Sie sehen, zu wie viel Prozent der Mitarbeiter die Zeitvorgaben überschritten hat, also zu viel Zeit für die Arbeiten benötigt hat, bzw. um wie viel der Mitarbeiter schneller als die Vorgabe war.

Sie befinden sich hier bereits in der ersten Stufe der Ermittlung eines Faktors für einen Leistungslohn.

Dieser Wert wird Grundlage für eine weitergehende Berechnung und fließt dann zur Lohnabrechnung in die Lohnübergabe ein. Dort bildet diese Info die Grundlage für die weiteren Lohnberechnungen.

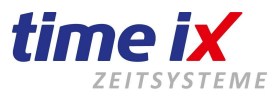

#### 2.3.5 Fehlzeiten

| interein   | stellung  | en       |               | 0     | 1   |                       |             |              | Ch          | . 0       | Mitarbeite | rzeiten 📮     |        |
|------------|-----------|----------|---------------|-------|-----|-----------------------|-------------|--------------|-------------|-----------|------------|---------------|--------|
| itarbeiter | <u> </u>  |          |               |       |     | 01.08.2013            | 25.08.20    | 16 <u></u> M | ax stunden: | 0         | Maschine   | nzeiten       |        |
|            |           |          |               |       |     | Tabelle f             | Fehlzeiten  |              |             |           |            |               |        |
| Pers Nr.   | Vorname   | Nachname | Projektnummer | AS-Nr | Тур | AS-Bezeichnung        | Start-Datum | Start-Zeit   | Ende-Datum  | Ende-Zeit | Dauer      | Beschreibung  | geprüf |
| 1000       | Sebastiar | Neubner  | 15458         | 12    | М   | Test und Installation | 14.08.2013  | 15:52:00     | 15.10.2013  | 17:00:00  | 1489:08    | Dauer zu lang | Π      |
| 1000       | Sebastiar | Neubner  | 25            | 1     | М   | Allgemeine Arbeiten   | 28.05.2015  | 12:50:00     | 28.05.2015  | 22:00:00  | 09:10      | Dauer zu lang | Γ      |
| 123        | Martina   | Bruchner | 12            | 3     | М   | Saubermachen          | 09.07.2015  | 13:32:00     | 03.09.2015  | 10:00:00  | 1340:28    | Dauer zu lang |        |
| 123        | Martina   | Bruchner | 1001          | 11    | М   | Zusammenbau Rech      | 03.09.2015  | 10:00:00     | 22.09.2015  | 13:18:00  | 459:18     | Dauer zu lang | Г      |
| 1000       | Sebastiar | Neubner  | 25            | 1     | М   | Allgemeine Arbeiten   | 28.05.2015  | 22:30:00     | 25.08.2015  | 23:10:00  | 2136:40    | Dauer zu lang |        |
| 1000       | Sebastiar | Neubner  | 1001          | 11    | М   | Zusammenbau Rech      | 03.09.2015  | 12:30:00     | 19.10.2015  | 15:15:00  | 1106:45    | Dauer zu lang | Г      |

In dieser Auswertung können Sie prüfen ob für einen bestimmten Zeitraum BDE Tageszeiten vorliegen die über einem in der Maske einstellbaren Wert liegen. Man gibt hier den Zeitwert vor, der für den betrieblichen Ablauf eigentlich zu hoch ist, also in der Regel nicht auftritt. Nach der Abfrage werden dann alle Buchungen herausgefiltert die über diesem Wert liegen. Diese können Sie somit komfortabel auf Logik prüfen. Geprüfte können Sie abhaken, damit treten sie nicht mehr erneut auf.

Natürlich können Sie von jedem Eintrag aus direkt in die zugehörigen Projekte und Originalzeiten springen um sich einen Überblick zu verschaffen, ob diese Buchung ok ist oder ob es sich eventuell um einen falschen Wert handelt, der durch eventuelle Fehlstemplungen verursacht wurde.

Gehen Sie hierzu wie gewohnt über das Kontextmenü vor, Sie finden darin die gesamten Querverweise.

#### **Hinweis**

Diese Prüfung kann auch auf die Maschinenzeiten abgebildet werden. Schalten Sie hierzu einfach entsprechende die Anzeige der Maske auf Maschinenzeiten um.

#### 2.3.6 Aktive Mitarbeiter

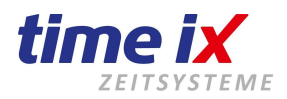

|       |              |          |               |                        |        | Ľ                    |       |
|-------|--------------|----------|---------------|------------------------|--------|----------------------|-------|
| _     |              |          | Aktive        | Mitarbeiter            |        |                      |       |
| PersN | Nachname     | Vorname  | Projektnummer | Projektbezeichnung     | AS-Nr. | AS-Bezeichnung       | Start |
| 100   | 1 Hagen      | Heinrich | 2106          | Störung HZ             | 601    | Brennerprüfung       |       |
| 100   | 1 Hagen      | Heinrich | 2111          | Firma Bard             | 1      | Materialeingang      |       |
| 100   | 1 Hagen      | Heinrich | 20090923      | Auftrag Brummel        | 2      | Materialeinlagerung  |       |
| 100   | 1 Hagen      | Heinrich | 2023          | Wekrar                 | 20     | Maschinenvorbereitu  |       |
| 100   | 7 Neuber     | Thomas   | 2030          | Verwaltung Backnang    | 24     | Programmüberwachu    |       |
| 100   | 8 Preisinger | Markus   | 2200          | Obiekt Haushammstrasse | 502    | Hauspflege allgemeir |       |

Diese Übersicht zeigt Ihnen alle aktuell aktiven Mitarbeiter. Die Funktion liefert Ihnen den aktiven Mitarbeiter mit seiner aktuellen Tätigkeit / Arbeitsschritt und Projekt.

#### 2.3.7 Projektartenstatistik

| à | esamtzeit übe            | r alle Projektarten: 03:41                          | 01.01.2016 💷 - 24               | 1.08.2016 🧾  |               |  |
|---|--------------------------|-----------------------------------------------------|---------------------------------|--------------|---------------|--|
|   |                          |                                                     | Projektartenstatistik           |              |               |  |
|   | a statistic statistics   |                                                     | Zeit (klasser)                  | Zeit (dea)   | 9/            |  |
|   | Projektart               | Projektartname                                      | ∠eit (nn:mm)                    | zeit (dez)   | /o            |  |
| • | Projektart<br>AEN        | Projektartname<br>Änderung 6                        | 2eit (nn:mm)<br>00:17           | 0,28         | 7,61          |  |
| • | Projektart<br>AEN<br>AVV | Projektartname<br>Änderung 6<br>Arbeitsvorbereitung | 2.eit (nn:mm)<br>00:17<br>03:22 | 0,28<br>3,37 | 7,61<br>91,58 |  |

Stellt alle angelegten Projektarten für den abgefragten Zeitraum gegenüber und zeigt die prozentualen Verteilungen. Somit sehen Sie schnell wie sich z.B. Reparaturen zu Garantiearbeiten, Kulanzarbeiten usw. verhalten.

#### 2.3.8 Kostenstellenstatistik

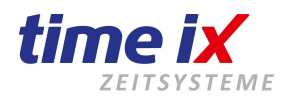

| litarbeite |                  |        |                        |         | Von 01.01. | 2016 🔟 🛛 Bis 🛛 31.0 | 7.2016 🔟 🔳                     |
|------------|------------------|--------|------------------------|---------|------------|---------------------|--------------------------------|
| KST Nr     | KST Bezeichnung  | PersNr | Mitarbeiter            | Zeit    | Lohnkosten |                     |                                |
|            | Nicht zuordenbar | 1      | test kst               | 46:48   | 0,00       |                     | O Kostenstellen gesamt         |
|            | Nicht zuordenbar | 32     | oc500 Admin            | 198:50  | 0,00       |                     | O Rostenstelleri gesanti       |
|            | Nicht zuordenbar | 46     | Petra Fliege           | 46:56   | 0,00       |                     | Kostenstellen pro Mitarbeits   |
|            | Nicht zuordenbar | 123    | Martina Bruchner       | 216:28  | 0,00       |                     |                                |
|            | Nicht zuordenbar | 225    | Test Schock            | 18:00   | 0,00       |                     | O Miterbeiter pro Kostenstelle |
|            | Nicht zuordenbar | 1004   | Test Variable Fehlzeit | 113:08  | 0,00       |                     |                                |
|            | Nicht zuordenbar | 10000  | 0 Günter Denker        | 64:00   | 0,00       |                     | O Kostenstellen pro Kostenar   |
|            | Nicht zuordenbar | 10001  | 0 Christian Denker     | 40:00   | 0,00       |                     |                                |
|            | Nicht zuordenbar | 100049 | Test PoC               | 64:00   | 0,00       |                     | O Kostenart pro Kostenstelle   |
| 500        | Programmierung1  | 1000   | Sebastian Neubner      | 575:48  | 7485,40    |                     |                                |
| 502        | Technik          | 123    | Martina Bruchner       | 00:04   | 0,00       |                     | 👝 Kostenstellen / Mitarbeiter  |
| 503        | Hotline          | 4711   | Weit Lang              | 46:45   | 0,00       |                     | Kostenart                      |
| umme       | Nicht zuordenbar |        | _                      | 1430.47 | 7485.40    |                     |                                |

Zeigt Ihnen die Kostenstellenverteilung für den abgefragten Zeitraum an. Sie können zwischen verschieden kumulierten Zusammenfassungen wählen, siehe Auswahl in der Maske.

#### 2.3.9 Mitarbeiterzeit pro Monat

| Monat          | Jun      | i 201 |      |      |      |      |      |      |      |      |      |       |      |      |      |      |      |      |      |      |      |      |      |      |      | 11   |      |      | V              |
|----------------|----------|-------|------|------|------|------|------|------|------|------|------|-------|------|------|------|------|------|------|------|------|------|------|------|------|------|------|------|------|----------------|
|                |          | 1201  | 6    |      |      |      |      | Nan  | ne:  |      | 100  | 00, S | Seba | stia | n Ne | ubn  | er   |      |      |      |      |      |      | 8    |      | Z    | EIT  | 'SYS | <b>N</b><br>TE |
| Projekt 1 2    | 2 3      | 4     | 5    | 6    | 7    | 8    | 9    | 10   | 11   | 12   | 13   | 14    | 15   | 16   | 17   | 18   | 19   | 20   | 21   | 22   | 23   | 24   | 25   | 26   | 27   | 28   | 29   | 30   | 31             |
| 1001 0,00 0,   | ,00 0,00 | 0,00  | 0,00 | 0,22 | 0,00 | 0,00 | 0,00 | 0,00 | 0,00 | 0,00 | 0,00 | 0,00  | 0,00 | 0,00 | 0,00 | 0,00 | 0,00 | 0,00 | 0,00 | 0,00 | 0,00 | 0,00 | 0,00 | 0,00 | 0,00 | 0,00 | 0,00 | 0,00 | 0,00           |
| 15458 0,00 0,  | ,00 0,00 | 0,00  | 0,00 | 3,37 | 0,00 | 0,00 | 0,00 | 0,00 | 0,00 | 0,00 | 0,00 | 0,00  | 0,00 | 0,00 | 0,00 | 0,00 | 0,00 | 0,00 | 0,00 | 0,00 | 0,00 | 0,00 | 0,00 | 0,00 | 0,00 | 0,00 | 0,00 | 0,00 | 0,00           |
| Summe: 0,00 0, | ,00 0,00 | 0,00  | 0,00 | 3,59 | 0,00 | 0,00 | 0,00 | 0,00 | 0,00 | 0,00 | 0,00 | 0,00  | 0,00 | 0,00 | 0,00 | 0,00 | 0,00 | 0,00 | 0,00 | 0,00 | 0,00 | 0,00 | 0,00 | 0,00 | 0,00 | 0,00 | 0,00 | 0,00 | 0,00           |

Hier finden Sie eine Druckausgabe des Stundennachweises Projekte pro Mitarbeiter im Gesamtmonat.

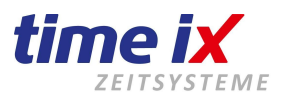

#### 2.3.10 Self Made Statistiken

| 01.01.2           | 016 🔟 🗕           | 25.08.2016 🧾                    | 1             |                                 |      |               |                         |                                         |          |             |                                      |                                                        |                           |                      |
|-------------------|-------------------|---------------------------------|---------------|---------------------------------|------|---------------|-------------------------|-----------------------------------------|----------|-------------|--------------------------------------|--------------------------------------------------------|---------------------------|----------------------|
| Y P               | rojekte           | Y Projektar                     | ten           | 🜾 Mitarbeiter                   | 🐝 Ar | beitsschritte | K K                     | lunden                                  | ¥        | Standor     | te                                   | ዂ Projekt                                              | tstatus                   | 🜾 Codes              |
| ProjektNr<br>1001 | Pro<br>Rechner zu | ojektname<br>usammenbauen       | PersNr<br>123 | Mitarbeite<br>Bruchner, Martina | r    | Arbeitszeit   | Rüstzeit                | Hilfzeit                                | Meng     | je Aus      | schuss                               | Stückkost.                                             | Lohnk.                    | Sollzeit<br>00:00:00 |
| 1001              | Rechner zu        | usammenbauen                    | 1000          | Neubner, Sebastia               | n    | 00:1          | Gesamth                 | eitliche Auswe                          | ertung 🕨 |             |                                      |                                                        |                           | 00:00:0              |
| 15458             | MONTIERE          | <mark>isammenbauen</mark><br>EN | 1000          | Neubner, Sebastia               | n    | 03:1          | Projekt-A<br>Mitarbeite | <mark>uswertung</mark><br>er-Auswertung | ►<br>  ► | Mita<br>Arb | arbeiter<br><mark>eitsschritt</mark> | te<br>Administration                                   | -                         | 00:00:0              |
| 15458             | MONTIER           | EN                              |               |                                 |      | 03:1          | Anzeige                 | Auswertung                              | -        | Tag         | arbeiter /<br>gesbezog<br>gesbezog   | arbeitsschritt<br>jen / Mitarbeite<br>jen / Mitarbeite | er kumuliert<br>er detail | 00:00:00             |
|                   |                   |                                 |               |                                 |      |               | Listenaus<br>Auswertu   | druck<br>ngsdruck                       | •        |             |                                      |                                                        |                           | 1                    |

Stellen Sie sich Ihre Auswertung einfach individuell zusammen.

Die Maske ist praktisch selbsterklärend.

Testen Sie einfach, da es sich um eine reine Auswertungsmaske handelt können Sie auch nichts versehentlich verfälschen.

# 2.4 Leitstand

Die Leitstände dienen der Übesicht zur Auslastung des Betriebs.

| BDE Client - TOP TIME M | anagement - | 2.6.100   |           |                |
|-------------------------|-------------|-----------|-----------|----------------|
| Stammdaten Bearbeitung  | Statistiken | Leitstand | Tools     | Administration |
|                         |             | Proje     | ktleitsta | nd             |
| Supportanfrage online   |             | Mita      | rbeiterle | itstand        |
| Kundan                  |             | Maso      | hinenle:  | itstand        |
| Kunuen                  |             | Kapa      | zitätsüb  | ersicht        |
| Kostenstellen           |             |           |           |                |

Sie erhalten durch die drei folgenden Varianten verschiedene Ansichten für Ihre Beurteilung.

#### Wichtig

Hotline Mo bis Fr 09:00 bis 14:00 Uhr (außer an Feiertagen) Bei Fragen wenden Sie sich an: service@time-ix.com Seite 43 / 47

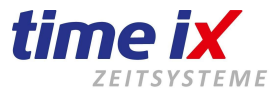

Es wird immer der gerade aktuelle Istzustand angezeigt. Rückwirkend, bzw. Zustände zu einem gewissen Zeitpunkt können nicht dargestellt werden.

#### 2.4.1 Projektleitstand

Sie sehen im Projektleitstand alle aktiven Projekte.

| Projekt Grunddaten    | Ende          | Stück        | Fortschritt        | Prognose      |
|-----------------------|---------------|--------------|--------------------|---------------|
| Mitarbeiter           | Arbeitsbeginn | Arbeitsschri | tt                 |               |
| AU100096 000322       |               | 0            | 0 %                | 📃 🥚 Details   |
| 10032 10032           |               | 0            | 4 <mark>2 %</mark> | 📃 🥚 🛛 Details |
| 10033 10033           |               | 0            | 0%                 | 📃 🥚 🛛 Details |
| 10034 10034           |               | 0            | 0 %                | 📃 🥚 🛛 Details |
| 10294 10294           |               | 0            | 17 %               | 📃 🥚 🛛 Details |
| 11828 11828           |               | 0            | 0%                 | 📃 🥚 🛛 Details |
| 11829 11829           |               | 0            | 0 %                | 📃 🥚 🛛 Details |
| 11838 11838           |               | 0            | 0 %                | 🔵 🔵 Details   |
| 418417 12345678901234 |               | 0            | 0%                 | 🔴 🛛 Details   |

Projekte an denen auch gerade ein Mitarbeiter tätig ist, werden durch einen Knotenpunkt gekennzeichnet. Klicken Sie auf diesen Knoten und Sie erhalten weitere Zeilen im Projekt, in dem die angemeldeten Mitarbeiter mit den offenen Arbeitsschritten gezeigt werden. Die Ampeldarstellung gibt an ob der vorgesehene Fertigungstellungstermin voraussichtlich eingehalten werden kann.

### grün = JA

#### rot = NEIN

Über Details springen Sie direkt in die Projektmaske.

Weitere Funktionen wie Sortierungen, Filterung usw. siehe im Kontextmenü.

#### 2.4.2 Mitarbeiterleitstand

Hotline Mo bis Fr 09:00 bis 14:00 Uhr (außer an Feiertagen) Bei Fragen wenden Sie sich an: service@time-ix.com Seite 44 / 47

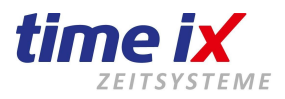

| Mita | Mitarbeiter Grunddaten |                       | Fehlzeit         | MA Status        |         |
|------|------------------------|-----------------------|------------------|------------------|---------|
|      | Projek                 | ě.                    | Arbeitsbeginn    | Arbeitsschritt   |         |
|      | 46                     | Petra Fliege          |                  | ٠                | Details |
| +    | 123                    | Martina Bruchner      |                  | ۲                | Details |
|      | 225                    | Test Schock           |                  | •                | Details |
|      | 1000                   | Sebastian Neubner     |                  | ۲                | Details |
|      | 1001                   | Stefan Preisinger     |                  | ۲                | Details |
|      | 1002                   | Annegreet Löhner      |                  | ۲                | Details |
| +    | 1003                   | Maxi Mustermann       |                  | 0                | Details |
|      | 1001                   | Rechner zusammenbauen | 03.09.2015 15:20 | 11 Zusammenbau R | echner  |
|      | 4711                   | Weit Lang             |                  | ۲                | Details |
|      | 5000                   | Tobias Müller Meier2  |                  |                  | Details |

Zeigt Ihnen alle Produktionsmitarbeiter mit ihren aktuellen Stati.

rot = inaktiv

grün = aktiv

gelb = in Bearbeitung

Aktive Mitarbeiter sind außerdem mit einem Knoten gekennzeichnet. Klicken Sie auf diesen Knoten um das angemeldete Projekt und Arbeitsschritt zu erfahren.

### 2.4.3 Maschinenleitstand

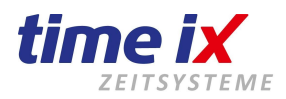

| Maschinen Grunddaten |                       |                  | Maschinen Status      |         |
|----------------------|-----------------------|------------------|-----------------------|---------|
|                      | Projekt               | Arbeitsbeginn    | Arbeitsschritt        |         |
| +                    | 1000 Fräsmaschine 01  |                  | ۲                     |         |
|                      | Kein Projekt gefunden | 08.07.2008 14:35 | 1 Allgemeine Arbeiten |         |
|                      | 1001 Bagger klein     |                  | •                     | Details |
|                      | 1002 Multicar 01      |                  |                       | Details |
|                      | 1003 Bagger gross     |                  |                       | Details |
|                      | 1004 Traktor          |                  |                       | Details |
|                      | 1552 xxx              |                  |                       | Details |

Zeigt Ihnen alle Produktionsmaschinen mit ihren aktuellen Stati.

# rot = inaktiv

grün = aktiv

Aktive Maschinen sind außerdem mit einem Knoten gekennzeichnet. Klicken Sie auf diesen Knoten um das angemeldete Projekt, Mitarbeiter und Arbeitsschritt zu erfahren.

# 2.5 Tools

Unter Tools finden Sie diverse technische Auswertungen wie Logbücher sowie auch den Aufruf der Remotecontrolsitzung. Bei Bedarf kann sich nach Aktivierung einer Sitzung unser Servicemitarbeiter auf Ihr System aufschalten. Dazu benötigen Sie lediglich einen Zugang in das Internet vom zu steuernden Rechner aus. Zur Verwendung kommt das Sitzungstool von Netviewer, ein marktführender Anbieter mit sehr hohen Sicherheitsstandards. Nutzen Sie das Remotetool bei Bedarf nach Anweisung unseres Systembetreuers. Er wird Sie telefonisch anweisen falls eine Fernwartungssitzung benötigt wird. **Hinweis** 

Ohne die Aktivierung durch Sie ist es unseren Mitarbeitern, und damit auch einer Fremdperson, nicht möglich auf Ihr System zu zu greifen. Somit sind alle Bedenken unberechtigt, dass allein mit dem Vorhandensein des Tools auf Ihrem Rechner ein Fremdzugriff möglich wäre.

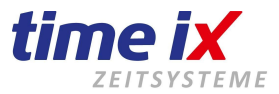

# 2.6 Administration

Rufen Sie hier das Administrationsprogramm TTM-Admin auf um Berechtigungen, Menüeinstellungen, Druck Editierung usw. einzustellen.

Die Bedienung des Admin Programms entnehmen Sie bitte dem entsprechenden Handbuch.

Sollten Sie das Adminprogramm nicht öffnen können, wurde wahrscheinlich der Zugriff von Ihrem

Systemadministrator bereits gesperrt. Wenden Sie sich in diesem Fall bei Änderungswünschen bitte an Ihren Admin.

# 2.7 Hilfe

Aufruf des PDF Handbuchs. Abruf von Systeminfos. Abruf der letzten Updateinfo.